# C C Anzeige- und Alarmeinheit Typ 2408*i* Bedienungsanleitung

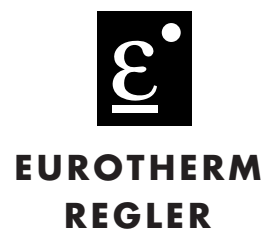

## 1. Allgemein

Das Model 2408*i* ist eine universelle Anzeige- und Alarmeinheit. Prozeßvariablen wie z. B. Temperatur können genau gemessen und angezeigt werden.

Den standardmäßigen Hardwareaufbau können Sie mit bis zu vier Alarmausgängen, zwei Prozeßeingängen, analogem Signalausgang und digitaler Schnittstelle ausrüsten.

Das Gerät wird im Werk nach Ihrer Bestellung (s. Seite 18+19) konfiguriert. Bitte überprüfen Sie mit Hilfe des Geräteaufklebers auf der Geräteseite, ob die Konfiguration Ihren Anwendungen entspricht.

Die Geräte entsprechen den Anforderungen an Sicherheit und elektromagnetischer Verträglichkeit.

## 2. Abmessungen und Installation

### 2.1 ABMESSUNGEN UND MINDESTABSTÄNDE

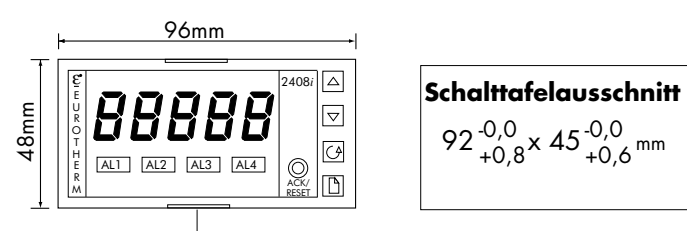

Außenklammern (unten und oben)

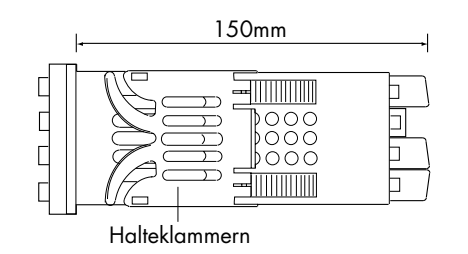

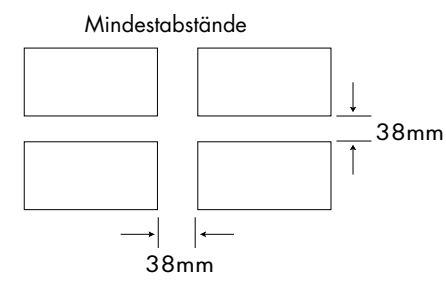

### **2.2 INSTALLATION**

Lesen Sie bitte zuerst die Sicherheitsinformationen.

Bauen Sie das Gerät nach den folgenden Angaben ein:

- 1. Bereiten Sie den Ausschnitt nach den angegebenen Maßen vor.
- 2. Stecken Sie das Gerät in den Ausschnitt (ohne Halteklammern).
- 3. Bringen Sie die Halteklammern an ihren Platz. Zum Sichern des Anzeigers halten Sie das Gerät in Position und schieben Sie beide Klammern gegen den Schalttafelausschnitt.
- 4. Entfernen Sie die Schutzfolie vom Display.

Anmerkung: Die Halteklammern können Sie einfach mit den Fingern oder einem Schraubendreher entfernen.

### 2.2.1 Gerätewechsel

Durch Auseinanderziehen der Außenklammern und nach vorne ziehen des Anzeigers können Sie das Gerät aus dem Gehäuse entnehmen. Wenn Sie das Gerät zurück in das Gehäuse stecken, versichern Sie sich, daß die Außenklammern einrasten. Ansonsten kann die Schutzart IP54 nicht garantiert werden.

### 2.2.2 Anzeigebeschriftung

Mit den Anzeiger werden Ihnen Aufkleber verschiedener Einheiten mitgeliefert. Sie können das entsprechende Label rechts oben in der Anzeige anbringen.

| °C        | °F   | K      | kPa     | V       | mV     |
|-----------|------|--------|---------|---------|--------|
| m/s       | cm/s | l/h    | mWG     | Α       | mA     |
| x10       | 1x10 | l/min  | T/h     | %       | %RH    |
| p.s.i     | bar  | mbar   | mPas    | %pH     | рΗ     |
| p.s.i.x10 | mmHg | Kg/cm2 | gal/min | rev/min | mile/h |
| EUROTHER/ | Ν    |        |         |         | Amps   |

## 2.3 ELEKTRISCHE INSTALLATION

### Kabelgrößen

Verwenden Sie Kabel mit Querschnitten zwischen 0,5 und 1,5mm<sup>2</sup>. Die Klemmen sind durch eine Kunststoffabdeckung gesichert. Halten Sie bei den rückseitigen Klemmen einen Drehmoment von 0,4Nm ein.

### 2.3.1 Anschlüsse

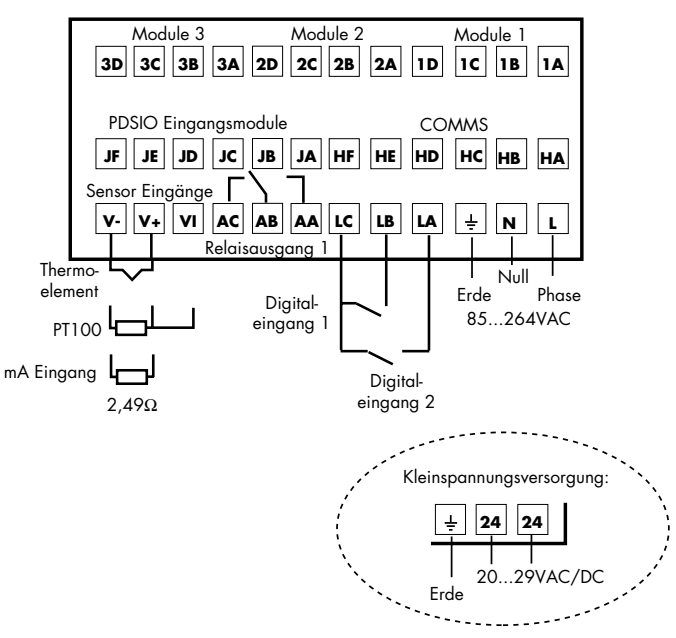

### 2.3.2 Steckmodule

Der PDSIO Eingang, die Schnittstelle und die Module 1, 2 und 3 sind Steckmodule. Nachstehend werden Ihnen die einzelnen Funktionen und Anschlüsse erklärt.

Auf dem Gerät finden Sie einen Aufkleber mit der Zuordnung der Module zur entsprechenden Klemme.

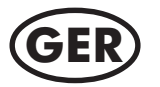

| Modultyp                                       | Klemmen |         |            | Mögliche<br>Funktionen |                                       |
|------------------------------------------------|---------|---------|------------|------------------------|---------------------------------------|
|                                                | Α       | В       | C          | D                      | I UNKNONEN                            |
| Umschaltrelais                                 |         |         |            | Alarm oder<br>Ereignis |                                       |
| Dualrelais                                     |         |         |            |                        | Alarm oder<br>Ereignis                |
| Signalausg<br>modul                            | +       | -       |            |                        | lstwertausgang                        |
| Transmitter-<br>versorgung                     | +       | -       |            |                        | Transmitter-<br>speisung              |
| Dehnungsmeß-<br>fühler Trans-<br>ducerversorg. | +       | -       | siehe<br>p | Anschluß-<br>Ian       | Speisung<br>Transducer-<br>versorgung |
| 2. Analogein-                                  |         |         | +          | ] -                    | Thermoelement                         |
| gang<br>(nur Modul 3)                          |         |         |            |                        | PRT                                   |
|                                                |         |         | *          |                        | mA (2.49 Ω<br>Widerstand)             |
|                                                |         |         | +          | -                      | Hohe Impen-<br>danz 0-2.0 Vdc         |
|                                                |         |         | +          | _                      | Millivolt                             |
|                                                | +       |         |            | -                      | 0-10Vdc                               |
| Dreifach-<br>Kontakteinaana                    | Fina, 1 | Fing. 2 | Fing 3     | Com                    |                                       |
| Dreitach-                                      | g. i    | g       | g. 0       |                        |                                       |
| Digitaleingang                                 | Eing. 1 | Eing. 2 | Eing. 3    | Com                    |                                       |
| Dreifach-<br>Digitalausgang                    | Ausa. 1 | Ausa. 2 | Ausq. 3    | Com                    |                                       |

Anmerkung:

Die Transducerversorgung für Eingang 1 wird in Modulposition 2 installiert.

Die Transducerversorgung für Eingang 2 wird in Modulposition 1 installiert.

### 2.4.1 Nennleistungen der Module

| Relais:                    | $2A, 264V_{AC}$ ohm sch                     |
|----------------------------|---------------------------------------------|
| Transmitterversorgung:     | isoliert, 20mA, 24V <sub>pc</sub>           |
| Transducerversorgung:      | isoliert, konfigurierbar 5V oder $10V_{pc}$ |
|                            | minimaler Widerstand $300\Omega$            |
| Dreifach-Digitaleingang:   | AUS: -3 bis $5V_{pc}$                       |
|                            | EIN: 10.8 bis $30V_{pc}$ , bei 2 bis 8mA    |
| Dreifach-Kontaktschließer: | Speisung durch Anzeiger, Schaltung          |
|                            | Strom und Spannung 24V <sub>pc</sub> /      |
|                            | 20mA nominal                                |
|                            | AUS: >28K $\Omega$ Widerstand               |
|                            | EIN: $<100\Omega$ Widerstand                |
| Dreifach Digitalausgang:   | AUS: 0 bis 0.7V <sub>DC</sub>               |
|                            | EIN: 12-13 V <sub>DC</sub> bis zu 8mA       |

#### Anmerkung:

1. Alle Modulverbindungen sind isoliert von Prozeßwert, Erde,

Eingangsspannung und Verbindungen anderer Module.

- 2. Digitaleingänge sind nicht isoliert vom Prozeßwert.
- Digitaleingänge werden gespeist durch den Anzeiger. Schaltung, Strom und Spannung 24V<sub>DC</sub>/20mA.

## 2.4.2 Anschlußschema für Transducermodul

Anmerkung:

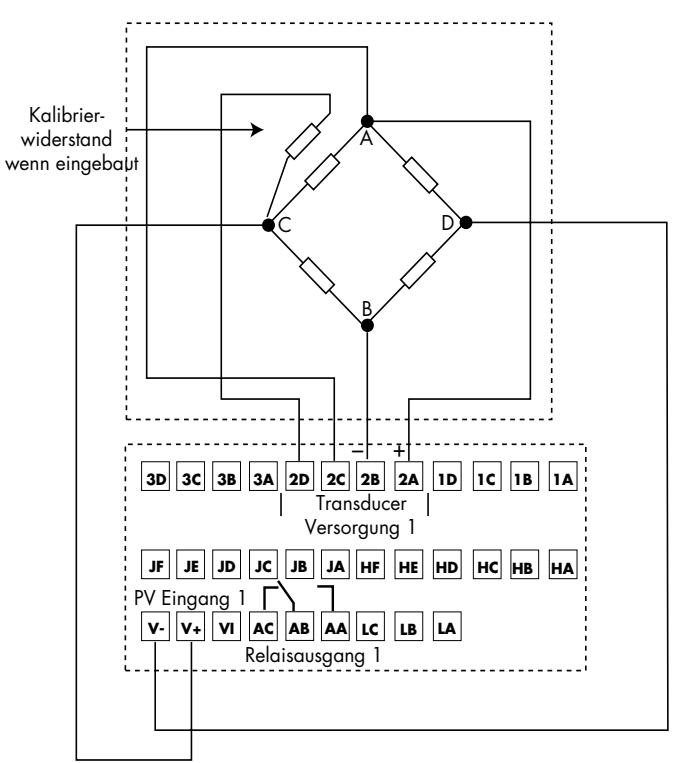

Für den Anschluß des Tranducermoduls an die Spannungsversorgung wird empfohlen, abgeschirmte Kabel zu verwenden. Damit können Störungen vermieden werden.

| Kommunikationsmodul |    |     | Klem | me  |       |       |
|---------------------|----|-----|------|-----|-------|-------|
| Modultyp            | HA | HB  | НС   | HD  | HE    | HF    |
| RS232               | -  | -   | -    | Com | Rx    | Tx    |
| RS485 (2-Leiter)    | -  | -   | -    | Com | A (+) | B (-) |
| RS485 (4-Leiter)    | -  | Rx+ | Rx+  | Com | Tx+   | Tx-   |

| PDSIO Eingangsmodul | Klemme |        |        |  |
|---------------------|--------|--------|--------|--|
|                     | JD     | JE     | JF     |  |
| Sollwerteingang     | -      | Signal | Common |  |

### 2.4.3 Kommunikationsmodule

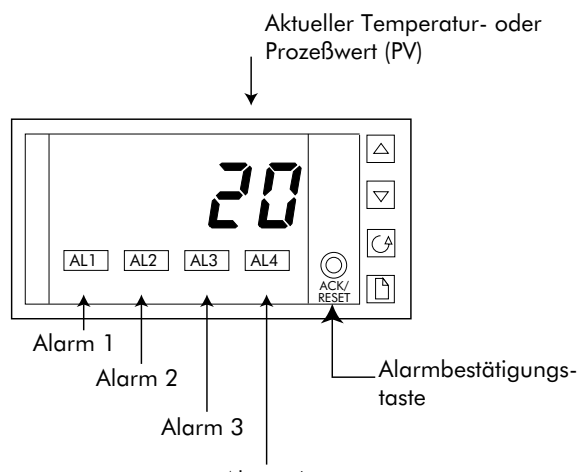

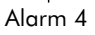

## 3. Bedienung

Nachdem Sie den Anzeiger eingeschaltet haben, durchläuft dieser für ca. 3 Sekunden einen Selbsttest. Danach zeigt das Gerät die Hauptanzeige (wie unten abgebildet).

### 3.1 ALARMANZEIGE

Das Gerät kann Ihnen bis zu vier Prozeßalarme anzeigen, die im Alarmfall als Meldung AL auf dem Display erscheinen. Sobald Sie den Alarm bestätigen, wird die Anzeige konstant und erlischt, wenn der Alarm nicht mehr ansteht.

### 3.2 ALARMBESTÄTIGUNG

Zur Alarmbestätigung drücken Sie die Taste ACK/RESET. Es werden dann auch gespeicherte, nicht mehr anstehende Alarme, zurückgesetzt.

### **3.3 ALARMMELDUNGEN**

Zusätzlich zu den Alarmen die mit "AL" angezeigt werden, wird die Art der Prozeßalarme und verschiedene Diagnosealarme auf der Anzeige dargestellt. Diese 4-stellige Alarmnachricht besteht aus der Alarmnummer (Ziffer 1) und dem Alarmtyp (Buchstabe 2-4). Die folgende Tabelle zeigt Ihnen alle möglichen Alarmmeldungen. Sie können die Alarme frei konfigurieren als Maximal-, Minimal-, Abweichungs- oder Gradientenalarm.

### 3.3.1 Prozeßalarme

| Anzeige     | Erklärung                                              |
|-------------|--------------------------------------------------------|
| 1. Anzeige  | estelle                                                |
| 1           | Alarm 1 steht an                                       |
| 2           | Alarm 2 steht an                                       |
| 3           | Alarm 3 steht an                                       |
| 4           | Alarm 4 steht an                                       |
| 2. bis 4. A | Anzeigestelle                                          |
| - FSL       | Vollbereichsminimalalarm: Der Prozeßwert hat den       |
|             | Alarmgrenzwert unterschritten.                         |
| - FSH       | Vollbereichsmaximalalarm: Der Prozeßwert hat den       |
|             | Alarmgrenzwert überschritten.                          |
| - rAT       | Gradientenalarm: Der Prozeßwert ändert sich schneller  |
|             | als der eingestellte Wert                              |
| - dEV       | Regelabweichungsbandalarm: Die Abweichung des          |
|             | Prozeßwertes vom Sollwert ist größer als der ein-      |
|             | gestellte Wert.                                        |
| - dHI       | Regelabweichungsalarm über Sollwert: Die Abweichung    |
|             | des Prozeßwertes über dem Sollwert ist größer als der  |
|             | eingestellte Wert.                                     |
| - dLo       | Regelabweichungsalarm unter Sollwert: Die Abweichung   |
|             | des Prozeßwertes unter dem Sollwert ist größer als der |
|             | eingestellte Wert.                                     |
| - LCr       | Laststrom Untersollwert                                |
| - HCr       | Laststrom Übersollwert                                 |
| - FL2       | Vollbereichsminimalalarm Eingang 2                     |
| - FH2       | Vollbereichsmaximalalarm Eingang 2                     |
| - LSP       | Arbeitssollwert unter Sollwert                         |
| - HSP       | Arbeitssollwert über Sollwert                          |
| - FL1       | Vollbereichsminimalalarm Lineareingang 1               |
| - FH1       | Vollbereichsmaximalalarm Lineareingang 1               |
| Sbr         | Fühlerbruch: Der Prozeßeingang ist offen (hochohmig)   |

Die oben aufgeführten Alarme können Sie mit einem Ausgang (Relais) verbinden. Die Zuordnung der Alarme wird in der Konfigurationsebene festgelegt. Durch die Bestellcodierung des Anzeigers können Sie jedoch auch eine Voreinstellung des Gerätes festlegen

#### Anmerkung:

Wenn der Prozeßwert aufleuchtet und keine andere Alarmmeldung angezeigt wird, ist der Prozeßwert außerhalb des Bereichs.

### 3.3.2 Abweichungsalarme

Der Arbeitssollwert für Abweichungsalarme wird normalerweise abgeleitet von einem weiteren, externen Gerät - z. B. einem Temperaturregler. Sie können den Sollwert aber auch direkt im Anzeiger selbst festlegen. Man nennt ihn dann den lokalen Sollwert.

### 3.3.3 Gradientenalarm

Gradientenalarme können als positive oder negative Alarme dargestellt werden. Setzen Sie den Alarm Sollwert entsprechend auf + oder -.

### 3.3.4 Diagnosealarme

Zusätzlich zu den Prozeßalarmen können Diagnosealarme auftreten. In diesem Fall besteht ein Fehler im Anzeiger, oder in einem angeschlossenen Gerät.

| Anzeige | Erklärung                                               |
|---------|---------------------------------------------------------|
| EE.Er   | Electrical Erasabel Memory Error: Der Wert eines        |
|         | Bedien- oder Konfigurationsparameters wurde zerstört.   |
|         | Wenden Sie sich an Eurotherm.                           |
| LLLL    | Unterhalb des Anzeigebereiches: Uberprüfen Sie den      |
|         | Eingang                                                 |
| НННН    | Oberhalb des Anzeigebereiches: Uberprüfen Sie den       |
|         | Eingang                                                 |
| Err 1   | Error 1: ROM Selbsttest fehlerhaft. Geben Sie den       |
|         | Regler in Reparatur.                                    |
| Err2    | Error 2: RAM Selbsttest fehlerhaft. Geben Sie den       |
|         | Regler in Reparatur.                                    |
| Err3    | Error 3: Watchdog Fehler: Geben Sie den Regler in       |
|         | Reparatur.                                              |
| Err4    | Error 4: Tastatur Fehler. Fehlende Taste oder Taste     |
|         | während des Reglerstarts gedrückt. Schalten Sie das     |
|         | Gerät aus und wieder ein, ohne eine Taste zu betätigen. |

### **3.4 ANZEIGEEINHEITEN**

Zusätzlich zum Aufkleber (siehe Seite 1) kann die Prozeßeinheit in der Anzeige wie folgt dargestellt werden.

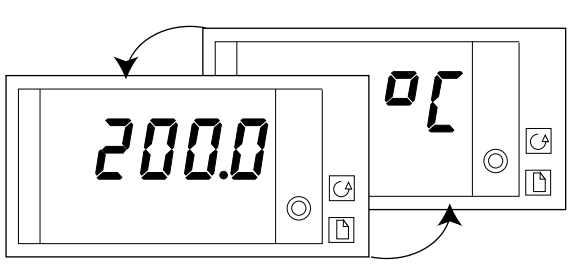

Drücken Sie kurz die Taste D oder J und die Einheit wird für eine halbe Sekunde angezeigt.

| Anzeigeeinheiten:                                   |
|-----------------------------------------------------|
| °C Čelsius                                          |
| °F Fahrenheit                                       |
| °k Kelvin                                           |
| Bei Lineareingang wird keine Einheit angezeigt.     |
| Durch Drücken der Taste 🕞 gelangen Sie dann         |
| direkt zum Menüpunkt diSP - Display (im nach-       |
| stehenden Kapitel näher erklärt). Drücken Sie       |
| die Taste 🛅 gelangen Sie direkt zu AL - Alarmliste. |
| L                                                   |

Durch gleichzeitiges Drücken der Tasten 🕒 und 🕝 kommen Sie von jedem beliebigen Menüpunkt zurück zur Hauptanzeige. Außerdem erscheint die Hauptanzeige automatisch, wenn für 45 Sekunden keine Taste gedrückt wird.

### **3.5 HAUPTANZEIGE OPTIONEN**

Bei Auslieferung ist die Hauptanzeige so eingestellt, daß Sie die aktuelle Temperatur bzw. den Prozeßwert anzeigt. Drücken Sie die Taste 💽 oder 💽, wechselt das Display für zwei Sekunden zur Hintergrund-Anzeige. Hier kann ein alternativer Wert angezeigt werden. Diese Möglichkeit ist z.B. für einen Alarmanzeiger sehr nützlich, weil so der Prozeßwert und der Alarmsollwert angezeigt werden kann.

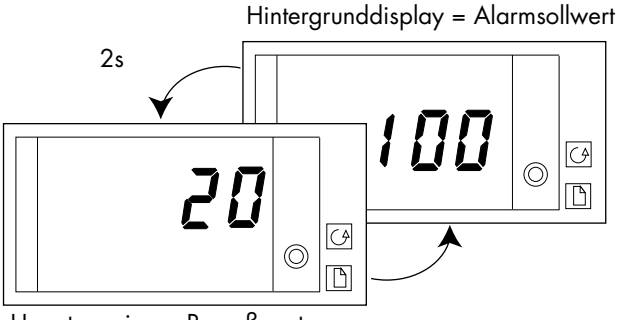

Hauptanzeige = Prozeßwert

Sie können alternativ dazu unterschiedliche Anzeigeoptionen wählen:

Drücken Sie zweimal die Taste um zur Option "Hauptanzeige" zu gelangen:

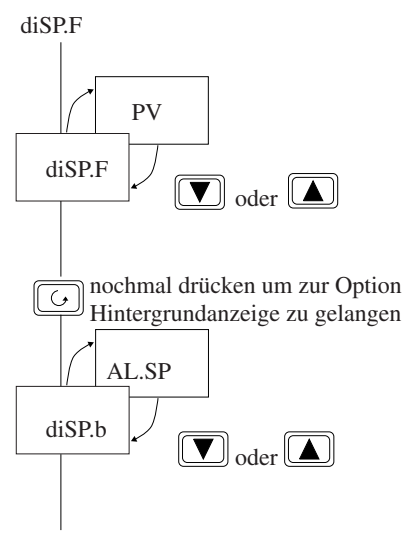

Drücken Sie die Taste 🕒 und 🕢 um zur Hauptanzeige zurück zu kehren.

| noNE  | Die Hauptanzeige bleibt leer, solange kein Alarm |
|-------|--------------------------------------------------|
|       | ansteht.                                         |
| PV    | Nur der Prozeßwert wird angezeigt.               |
| AL.SP | Alarmsollwert 1 wird angezeigt                   |
| AmPS  | Laststromanzeige von CTX Stromwandler            |
| L1    | Linearisierter Eingang 1 wird angezeigt          |
| L2    | Linearisierter Eingang 2 wird angezeigt          |
|       |                                                  |

### 3.6 ÄNDERN DER ALARMSOLLWERTE

Mit Hilfe der D Taste können Sie nacheinander alle Menüüberschriften aufrufen. Im ersten Menü können Sie die Alarmsollwerte einstellen. Die anderen Menüs finden Sie auf der folgenden Seite aufgeführt.

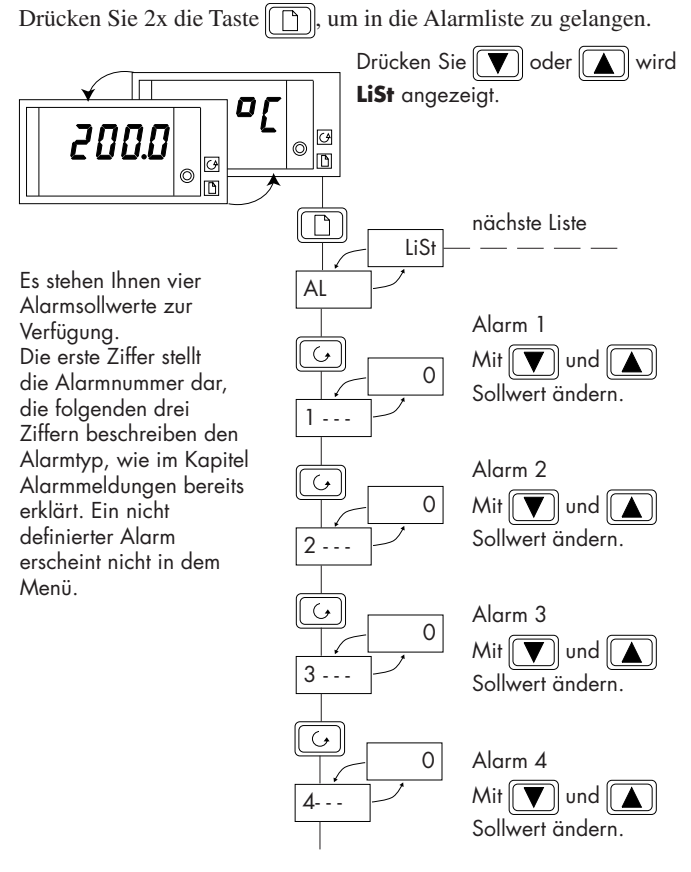

Drücken Sie die Tasten 🗋 und 🕞, um zur Hauptanzeige zurück zu kehren.

### **3.7 PARAMETER**

Mit diesen Menüs können Sie ändern:

- 1. Alarmsollwerte
- 2. Alarmsollwertgrenzen
- 3. Die Zeitkonstante des Eingangsfilters
- 4. Anpassung

5. Kommunikationsadresse

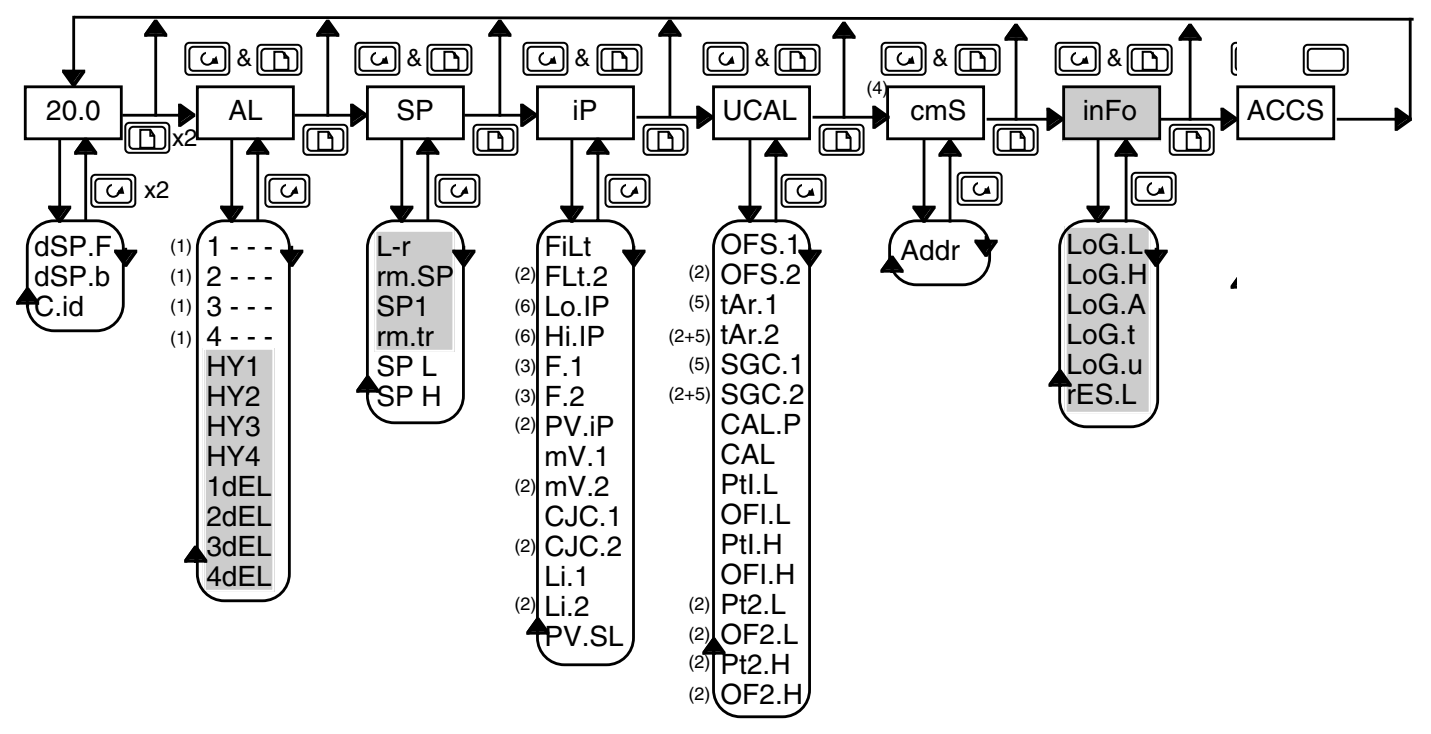

#### Anmerkungen:

- (1) Anstelle der 3 Platzhalter wird das 3-stellige Kürzel für den Alarmtyp angezeigt.
- (2) Diese Parameter erscheinen nur, wenn der Prozeßwert 2 konfiguriert ist.
- (3) Diese Parameter erscheinen nur, wenn der Anzeigewert vom Prozeßwert 1 und 2 abgeleitet wird.
- (4) Die Kommunikationsliste erscheint nur, wenn digitale Kommunikation konfiguriert ist.
- (5) Diese Parameter erscheinen nur, wenn der DMS-Eingang aktiviert ist.
- (6) Diese Parameter erscheinen nur, wenn ein DC-Eingangsmodul in Modul Position 3 als trAn konfiguriert ist (siehe Seite 15).

Bei Auslieferung ist das Gerät so eingestellt, daß die grau unterlegten Parameter nicht in der Liste erscheinen. Wie Sie die Einstellung verändern können, entnehmen Sie dem Kapitel 3.8 "Parameterzugriff ändern".

### 3.7.1 Auswahl eines Parameters

- 1. Wählen Sie mit der Taste Dein Menü aus.
- 2. Mit der Taste 🔀 können Sie die einzelnen Parameter aufrufen. Am Ende des Menüs kommen Sie wieder in die Menüüberschrift.
- 3. Drücken Sie die Taste 💽, um sich den Wert des gewählten Parameters anzeigen zu lassen. Halten Sie die Taste gedrückt, wird der Wert des Parameters verringert.
- 4. Durch Drücken der Taste wird ebenfalls der Wert des Parameters angezeigt. Halten Sie die Taste gedrückt, wird der Wert erhöht.

### 3.7.2 Parameterübersicht

| HOME  | Hauptmenü                     | Einstellmöglichkeiten | Vorgabe | Einstellung |
|-------|-------------------------------|-----------------------|---------|-------------|
| dSP.F | Hauptmenüanzeige              | siehe Seite 4         | PV      |             |
| dsP.b | Hintergrunddisplay            | siehe Seite 4         | None    |             |
| Cid   | Benutzerdef. Identitätsnummer | 0 bis 9999            | 0       |             |

| -    | -                    |                              |                             |         |             |
|------|----------------------|------------------------------|-----------------------------|---------|-------------|
| AL   | Alarm-Menü           | Erklärung                    | Einstellbarer Bereich       | Vorgabe | Einstellung |
| 1    | Sollwert für Alarm 1 | Die letzten 3 Ziffern zeigen | Die Werte sind innerhalb    | 0       |             |
| 2    | Sollwert für Alarm 2 | den Alarmtyp. Siehe auch     | der Sollwertgrenzen ein-    | 0       |             |
| 3    | Sollwert für Alarm 3 | Kapitel 3                    | stellbar. Einstellbar im SP | 0       |             |
| 4    | Sollwert für Alarm 4 |                              | Menü. Gradientenalarme:     | 0       |             |
|      | •                    | •                            | -9999 bis +99999            |         |             |
|      |                      |                              | Einheiten/Sek. oder Min.    |         |             |
| HY 1 | Alarmhysterese 1     | Die Hysterese verhindert     | 1-9999                      | 1       |             |
| HY 2 | Alarmhysterese 2     | ein "Springen" des Alarms,   | 1-9999                      | 1       |             |
| HY 3 | Alarmhysterese 3     | wenn der Wert um den Alarm   | 1-9999                      | 1       |             |
| HY 4 | Alarmhysterese 4     | schwankt.                    | 1-9999                      | 1       |             |
| 1dEL | Alarm 1 Verzögerung  | Vorübergehende Alarme        | 0-999.9 Sekunden            |         |             |
| 2dEL | Alarm 2 Verzögerung  | werden ignoriert. Der Alarm  | 0-999.9 Sekunden            |         |             |
| 3dEL | Alarm 3 Verzögerung  | wird aktiv, wenn er über die | 0-999.9 Sekunden            |         |             |
| 4dEL | Alarm 4 Verzögerung  | Verzögerungszeit ansteht.    | 0-999.9 Sekunden            |         |             |

| SP         | Sollwert-Menü                       | Einstellbarer Bereich             | Vorgabe               | Einstellung |
|------------|-------------------------------------|-----------------------------------|-----------------------|-------------|
| L-r        | interner oder externer Sollwert     | Loc: Lokaler Sollwert ausgewählt  | Loc                   |             |
|            |                                     | rmt: ext. Sollwert ausgewählt     |                       |             |
| rm.SP      | Externer Sollwert                   | Zeigt den externen Sollwert       | N/A                   | nur lesen   |
| SP 1       | Lokaler Sollwert                    | -9999 bis 99999                   | 20                    |             |
| rm.tr*     | Betriebsart ext. Sollwert           | OFF: Ausgeschaltet                | OFF                   |             |
|            |                                     | trac: Arbeitssollwert folgt ext.  |                       |             |
|            |                                     | Sollwertvorgabe                   |                       |             |
| SP L       | Sollwert, untere Grenze             | Innerhalb des Min. und Max.       | laut Bestellcodierung |             |
| SP H       | Sollwert, obere Grenze              | Bereich des Eingangsfühlers       |                       |             |
| * Dieser P | arameter erscheint nur, wenn der ex | kterne Sollwert konfiguriert ist. |                       |             |

| iP                   | Eingangs-Menü                       | Erklärung                  | Einstellbarer Bereich       | Vorgabe   | Einstellung |
|----------------------|-------------------------------------|----------------------------|-----------------------------|-----------|-------------|
| FiLt                 | Zeitkonstante des Eingangsfilters 1 | Reduzieren von Prozeßwert- | OFF bis 999.9 Sekunden      | 1.6       |             |
| FLt.2 (1)            | Zeitkonstante des Eingangsfilters 2 | schwankungen               | OFF bis 999.9 Sekunden      | 1.6       |             |
| Lo.IP                | Umschalten (switch-over) zwischen E | ingang 1 und Eingang 2.    | Innerhalb des Min. und Max. | laut      |             |
| Hi.IP                | Der Bereich wird durch Hi.IP und La | o.IP festgelegt (wenn      | Bereich des Eingangsfühlers | Bestell-  |             |
|                      | konfiguriert)                       |                            |                             | codierung |             |
|                      | PV=iP.1 unter Lo.IP                 |                            |                             |           |             |
|                      | PV=iP.2 über Hi.IP                  |                            |                             |           |             |
| F.1 <sup>(2)</sup>   | Rechenfunktion (wenn konfiguriert)  |                            | -9.99 bis 10.00             | 0.5       |             |
| F.2 <sup>(2)</sup>   | PV=(F.1xiP.1) + PV= (F.1xiP.2)      |                            | -9.99 bis 10.00             | 0.5       |             |
| PV.iP <sup>(1)</sup> | Auswahl Eingang 1 oder 2            |                            | iP1: Eingang 1 ausgewählt   | iP.1      |             |
|                      |                                     |                            | iP2: Eingang 2 ausgewählt   |           |             |
| mV.I                 | Eingang 1 Millivolt-Eingang, gemess | en an den Klemmen          |                             | Read-only |             |
| mV.2 <sup>(1)</sup>  | Eingang 2 Millivolt-Eingang, gemess | en an den Klemmen          |                             | Read-only |             |
| CJC.1                | Eingang 1 Vergleichsstellentempera  | tur an den Klemmen         |                             | Read-only |             |
| CJC.2 <sup>(1)</sup> | Eingang 2 Vergleichsstellentempera  | tur an den Klemmen         |                             | Read-only |             |
| Li.1                 | Linearisierung Eingang 1            |                            |                             | Read-only |             |
| Li.2 (1)             | Linearisierung Eingang 2            |                            |                             | Read-only |             |
| PV.SL                | Zeigt den momentanen Istwert IP.1   | oder IP.2                  | iP.1 Eingang 1 ausgewählt   | iP.1      |             |
|                      |                                     |                            | iP.2 Eingang 2 ausgewählt   |           |             |

(1) Dieser Parameter erscheint nur, wenn Eingang 1 konfiguriert ist.
 (2) Dieser Parameter erscheint nur, wenn ein externer Eingang konfiguriert ist.

| OFS.1       Eingang 1 Istwert Offset       -1999 bis 9999       0         OFS.2 <sup>(1)</sup> Eingang 2 Istwert Offset       -1999 bis 9999       0         Die nächsten 4 Parameter erscheinen nur wenn ein DMS-Eingang vorhanden ist.       0       0         tAr.1       Automatische Tara Kalibrierung auf<br>Eingang 1, siehe auch Kapitel 4.2       0FF = Aus<br>on = Start Korrektur<br>buSY = Werteingabe<br>donE = Werteingabe Ende       0FF         tAr.2 <sup>(1)</sup> Automatische Tara Kalibrierung auf<br>Eingang 2, siehe auch Kapitel 4.2       0FF = Aus<br>on = Start Korrektur<br>buSY = Werteingabe<br>donE = Werteingabe       0FF         SGC 1       DMS-Eingang 1, Automatik Null       0EF = Aus       0FF | UCAL                   | Benutzerdefinierte Anpassung          |                       | Einstellmöglichkeiten        | Vorgabe          | Einstellung |
|----------------------------------------------------------------------------------------------------|------------------------|---------------------------------------|-----------------------|------------------------------|------------------|-------------|
| OFS.2 <sup>(1)</sup> Eingang 2 Istwert Offset       -1999 bis 9999       0         Die nächsten 4 Parameter erscheinen nur wenn ein DMS-Eingang vorhanden ist.       0       0         tAr.1       Automatische Tara Kalibrierung auf<br>Eingang 1, siehe auch Kapitel 4.2       OFF = Aus<br>on = Start Korrektur<br>buSY = Werteingabe<br>donE = Werteingabe Ende       OFF         tAr.2 <sup>(1)</sup> Automatische Tara Kalibrierung auf<br>Eingang 2, siehe auch Kapitel 4.2       OFF = Aus<br>on = Start Korrektur<br>buSY = Werteingabe<br>donE = Werteingabe       OFF         SGC 1       DMS-Eingang 1, Automatik Null       OFE = Aus       OFE                                                                           | OFS.1                  | Eingang 1 Istwert Offset              |                       | -1999 bis 9999               | 0                |             |
| Die nächsten 4 Parameter erscheinen nur wenn ein DMS-Eingang vorhanden ist.         tAr.1       Automatische Tara Kalibrierung auf<br>Eingang 1, siehe auch Kapitel 4.2       OFF = Aus<br>on = Start Korrektur<br>buSY = Werteingabe<br>donE = Werteingabe Ende       OFF         tAr.2 <sup>(1)</sup> Automatische Tara Kalibrierung auf<br>Eingang 2, siehe auch Kapitel 4.2       OFF = Aus<br>on = Start Korrektur<br>buSY = Werteingabe Ende       OFF         SGC 1       DMS-Eingang 1, Automatik Null       OFF = Aus       OFF                                                                                                    | OFS.2 (1)              | Eingang 2 Istwert Offset              |                       | -1999 bis 9999               | 0                |             |
| tAr.1       Automatische Tara Kalibrierung auf       OFF = Aus       OFF         Eingang 1, siehe auch Kapitel 4.2       on = Start Korrektur       buSY = Werteingabe       OFF         tAr.2 <sup>(1)</sup> Automatische Tara Kalibrierung auf       OFF = Aus       OFF         tAr.2 <sup>(1)</sup> Automatische Tara Kalibrierung auf       OFF = Aus       OFF         tingang 2, siehe auch Kapitel 4.2       OFF = Aus       OFF         SGC 1       DMS-Eingang 1, Automatik Null       OFF = Aus       OFF                                                                                                    | Die nächst             | ten 4 Parameter erscheinen nur wenn e | in DMS-Eingang vorho  | anden ist.                   | -                |             |
| Eingang 1, siehe auch Kapitel 4.2       on = Start Korrektur         buSY = Werteingabe       donE = Werteingabe Ende         tAr.2 <sup>(1)</sup> Automatische Tara Kalibrierung auf       OFF = Aus         Eingang 2, siehe auch Kapitel 4.2       on = Start Korrektur         buSY = Werteingabe       donE = Werteingabe         donE = Werteingabe       OFF         SGC 1       DMS-Eingang 1, Automatik Null       OFE = Aus                                                                                                    | tAr.1                  | Automatische Tara Kalibrierung auf    |                       | OFF = Aus                    | OFF              |             |
| buSY = Werteingabe       donE = Werteingabe Ende       tAr.2 <sup>(1)</sup> Automatische Tara Kalibrierung auf       Eingang 2, siehe auch Kapitel 4.2       OFF = Aus       OFF       SGC 1       DMS-Eingang 1, Automatik Null       OFF = Aus       OFF                                                                                                    |                        | Eingang 1, siehe auch Kapitel 4.2     |                       | on = Start Korrektur         |                  |             |
| donE = Werteingabe Ende       tAr.2 <sup>(1)</sup> Automatische Tara Kalibrierung auf<br>Eingang 2, siehe auch Kapitel 4.2     OFF = Aus<br>on = Start Korrektur<br>buSY = Werteingabe<br>donE = Werteingabe Ende     OFF                                                                                                    |                        |                                       |                       | buSY = Werteingabe           |                  |             |
| tAr.2 <sup>(1)</sup> Automatische Tara Kalibrierung auf<br>Eingang 2, siehe auch Kapitel 4.2       OFF = Aus<br>on = Start Korrektur<br>buSY = Werteingabe<br>donE = Werteingabe Ende       OFF         SGC 1       DMS-Eingang 1, Automatik Null       OFF = Aus       OFF                                                                                                    |                        |                                       |                       | donE = Werteingabe Ende      |                  |             |
| Eingang 2, siehe auch Kapitel 4.2     on = Start Korrektur<br>buSY = Werteingabe<br>donE = Werteingabe Ende       SGC 1     DMS-Eingang 1, Automatik Null                                                                                                    | tAr.2 (1)              | Automatische Tara Kalibrierung auf    |                       | OFF = Aus                    | OFF              |             |
| buSY = Werteingabe       donE = Werteingabe Ende                                                                                                    |                        | Eingang 2, siehe auch Kapitel 4.2     |                       | on = Start Korrektur         |                  |             |
| donE = Werteingabe Ende                                                                                                    |                        |                                       |                       | buSY = Werteingabe           |                  |             |
| SGC 1 DMS-Finagag 1 Automatik Null OFF - Aus                                                                                                    |                        |                                       |                       | donE = Werteingabe Ende      |                  |             |
|                                                                                                    | SGC.1                  | DMS-Eingang 1, Automatik Null         |                       | OFF = Aus                    | OFF              |             |
| und Bereichs-Kalibrierung on = Start Kalibrierung                                                                                                    |                        | und Bereichs-Kalibrierung             |                       | on = Start Kalibrierung      |                  |             |
| buSY = Kalibrierung                                                                                                    |                        | -                                     |                       | buSY = Kalibrierung          |                  |             |
| donE = Kalibrierung beendet                                                                                                    |                        |                                       |                       | donE = Kalibrierung beendet  |                  |             |
| SGC.2 <sup>(1)</sup> DMS-Eingang 2, Automatik Null OFF = Aus OFF                                                                                                    | SGC.2 <sup>(1)</sup>   | DMS-Eingang 2, Automatik Null         |                       | OFF = Aus                    | OFF              |             |
| und Bereichs-Kalibrierung on = Start Kalibrierung                                                                                                    |                        | und Bereichs-Kalibrierung             |                       | on = Start Kalibrierung      |                  |             |
| buSY = Kalibrierung                                                                                                    |                        | _                                     |                       | buSY = Kalibrierung          |                  |             |
| donE = Kalibrierung beendet                                                                                                    |                        |                                       |                       | donE = Kalibrierung beendet  |                  |             |
| CAL.P Kalibrier-Passwort 0 bis 9999 3                                                                                                    | CAL.P                  | Kalibrier-Passwort                    |                       | 0 bis 9999                   | 3                |             |
| Die folgenden Parameter erscheinen nur, wenn vorher das korrekte Passwort eingegeben wurde.                                                                                                    | Die folgen             | iden Parameter erscheinen nur, wenn v | orher das korrekte Pa | sswort eingegeben wurde.     |                  |             |
| CAL Kalibriertyp FAct: Werkskalibrierung FAct                                                                                                    | CAL                    | Kalibriertyp                          |                       | FAct: Werkskalibrierung      | FAct             |             |
| USEr: Benutzerdef. Anpassung                                                                                                    |                        |                                       |                       | USEr: Benutzerdef. Anpassung |                  |             |
| Pt1.L <sup>(1)</sup> Unterer Kalibrierpunkt für Eingang 1 0                                                                                                    | Pt1.L (1)              | Unterer Kalibrierpunkt für Eingang 1  |                       |                              | 0                |             |
| OF1.L <sup>(1)</sup> Unterer Offset für Eingang 1 Diese Parameter 0                                                                                                    | OF1.L <sup>(1)</sup>   | Unterer Offset für Eingang 1          | Diese Parameter       |                              | 0                |             |
| Pt1.H <sup>(1)</sup> Oberer Kalibrierpunkt für Eingang 1 9999 und bis zu                                                                                                    | Pt1.H (1)              | Oberer Kalibrierpunkt für Eingang 1   |                       |                              | 9999 und bis zu  |             |
| erscheinen nur wenn 3 Dezimalstellen                                                                                                    |                        |                                       | erscheinen nur wenn   |                              | 3 Dezimalstellen |             |
| OF1.H <sup>(1)</sup> Oberer Offset für Eingang 1 Anzeige -1999 bis 9999 0                                                                                                    | OF1.H <sup>(1)</sup>   | Oberer Offset für Eingang 1           |                       | Anzeige -1999 bis 9999       | 0                |             |
| Pt2.L <sup>(1+2)</sup> Unterer Kalibrierpunkt für Eingang 2 USER ausgewählt 0                                                                                                    | Pt2.L (1+2)            | Unterer Kalibrierpunkt für Eingang 2  | USER ausgewählt       |                              | 0                |             |
| OF2.L <sup>(1+2)</sup> Unterer Offset für Eingang 2                                                                                                    | OF2.L (1+2)            | Unterer Offset für Eingang 2          |                       |                              | 0                |             |
| Pt2.H <sup>(1+2)</sup> Oberer Kalibrierpunkt für Eingang 2 ist. 9999 und bis zu                                                                                                    | Pt2.H (1+2)            | Oberer Kalibrierpunkt für Eingang 2   | ist.                  |                              | 9999 und bis zu  |             |
| 3 Dezimalstellen                                                                                                    |                        |                                       |                       |                              | 3 Dezimalstellen |             |
| OF2.H <sup>(1+2)</sup> Oberer Offset für Eingang 1 0                                                                                                    | OF2.H <sup>(1+2)</sup> | Oberer Offset für Eingang 1           |                       |                              | 0                |             |

Diese Parameter erscheinen nur, wenn Benutzerdefinierte Anpassung "USER" angewählt ist.
 Diese Parameter erscheinen nur, wenn Eingang 2 konfiguriert ist.

| cmS   | Kommunikations-Menü                |                       | Einstellmöglichkeiten        | Vorgabe        | Einstellung |
|-------|------------------------------------|-----------------------|------------------------------|----------------|-------------|
| Addr  | Kommunikationsadresse              |                       | 1 bis 99 El Bisynch          | 1              |             |
|       |                                    |                       | 1 bis 154 Modbus             |                |             |
| inFo  | Informations-Menü                  | Einstellmöglichkeiten | Vorgabe                      | Einstellung    |             |
| LoG.L | Registrierung Min. Prozeßwert      | Die Werte werden      | Manuelle Einstellung möglich | Read-only      | Read-only   |
| LoG.H | Registrierung Max. Prozeßwert      | beim Einschalten      | Manuelle Einstellung möglich | Read-only      | Read-only   |
| LoH.A | Registrierung Mittelwert           | Registriert.          |                              | Read-only      | Read-only   |
| LoG.t | Zeit die der Prozeßwert über dem   | 1                     | Zeitanzeige in Minuten       | Read-only      | Read-only   |
|       | Grenzwert ist.                     | Zum Rücksetzen        |                              |                |             |
| LoG.u | Prozeßwertgrenze für Timerfunktion | der Werte schalten    | Zwischen Anzeige Min. + max. | 0              |             |
| rES.L |                                    | Sie das Gerät aus,    | no: Registrierung läuft      | no             |             |
|       |                                    | gehen zu rES.L und    | YES: Die registrierten Werte |                |             |
|       |                                    | wählen YES            | werden gelöscht              |                |             |
| ACCS  | Zugriffs-Menü                      |                       | wird auf der nächsten Seit   | e näher erklär | t           |

### 3.8 PARAMETERZUGRIFF ÄNDERN

### 3.8.1 Parameter kopieren (Promote)

Sie haben die Möglichkeit, bis zu 12 häufig genutzte Parameter ins Hauptmenü zu kopieren. Diese Funktion ermöglicht Ihnen einen schnellen Zugriff auf die entsprechenden Parameter durch Drücken der

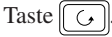

ACCS

()

Code

[ ق]

Goto

6

ACCS

PASS

Edit

Durch Drücken der Taste [ 🗋 erreichen Sie das **ACCS**-Menü.

Geben Sie mit Hilfe der Tasten 💽 und 🚺 das Paßwort ein. Paßwort Vorgabe ist 1. **PASS** erscheint, wenn Sie das richtige Paßwort eingegeben haben.

Wählen Sie mit 💌 und 🚺 die **Edit**-Ebene.

Sie können auch wählen zwischen:

 OPEr
 Bedienebene

 Full
 Full-Ebene (alle Parameter werden gezeigt)

 ConF
 Konfigurationsebene

Die Freigabe der Ebenen bleibt solange bestehen, bis Sie entweder den Regler neu starten oder erneut im Zugriffs-Menü ein anderes (falsches) Paßwort eingeben.

Drücken Sie die Taste , kommen Sie zurück zu **ACCS.** 

Sie befinden sich nun in der Edit-Ebene. Mit den Tasten [ ] und

. können Sie einen Parameter auswählen.

#### **Beispiel Parameter verstecken:**

HidE 2FSH

Haben Sie z. B. Maximalalarm 2 (2FSH) gewählt, erscheint nach Drücken der Taste 文 oder 🚺 der

Zugriffsmodus des Parameters. Sie können wählen zwischen:

- ALtr Parameter ist in der Bedienebene änderbar Pro Der Parameter wird in das Hauptmenü kopiert;
- dort ist der Zugriff freigegeben. **rEAd** Der Parameter kann in der Bedienebene nur gelesen werden.
- HidE Der Parameter erscheint nicht in der Bedienebene.

#### **Beispiel Parameter kopieren:**

Sie haben Minimalalarm 1 (1FSL) ausgewählt. Drücken

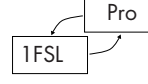

Sie die Taste 💽 oder 📐, um die Funktion **PRO** zu wählen.

Der Parameter **1FSL** erscheint jetzt im Hauptmenü. Um das ganze rückgängig zu machen, gehen Sie zur Edit-Ebene, wählen Sie den entsprechenden Parameter aus und ändern Sie die Funktion Pro zurück in **ALtr**, **rEAd** oder **HidE**. Sie können so mit allen Parametern verfahren. Gehen Sie am Ende dieses Vorgangs wieder in die Bedienebene zurück.

Drücken Sie die Taste (\_\_\_), bis Sie das **ACCS-**Menü erreichen.

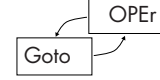

Wählen Sie mit der Taste G Goto und dort mit Hilfe der Taste V oder **OPEr**.

Betätigen Sie nun die Taste D, kommen Sie zurück zur Bedienebene.

## 4. Benutzerkalibrierung

### 4.1 KALIBRIERUNG PROZESSEINGANG 1 UND 2

Die Werkskalibrierung ist hochgenau. Zur Kompensation von Sensoroder Systemfehlern können Sie der Kalibrierung, unabhängig für jeden Eingang, einen Offset hinzufügen. Möchten Sie über den gesamten Anzeigebereich einen festen Offset einstellen, wählen Sie im Menü **UCAL** den Parameter **OFS.1 oder OFS.2** und geben Sie den Wert ein. Sie können auch die Kurve an zwei Punkten ausrichten. Gehen Sie bei der Zwei-Punkt-Anpassung wie folgt vor:

- Drücken Sie die Taste Di, bis Sie das Menü UCAL erreichen.
- Wählen Sie mit Hilfe der Taste G den Parameter CAL.P.
- Geben Sie mit den Tasten vorgabe ist 3. PASS wird angezeigt, wenn Sie das richtige Paßwort eingegeben haben.
- Wählen Sie mit der Taste 🔀 den Parameter CAL.
- Sie können mit vund USEr wählen (FAct ist die Werkseinstellung).
- Drücken Sie Gund wählen Sie Pt1.L.
- Mit den Tasten 💽 und 📐 können Sie den unteren Kalibrierpunkt eingeben.
- Wählen Sie mit der Taste G den Parameter OF1.L.
- Mit den Tasten v und wird nun der Offset für den unteren Kalibrierpunkt festgelegt.
- Mit oben beschriebener Vorgehensweise können Sie auch die Werte Pt1.H und OF1.H festlegen.

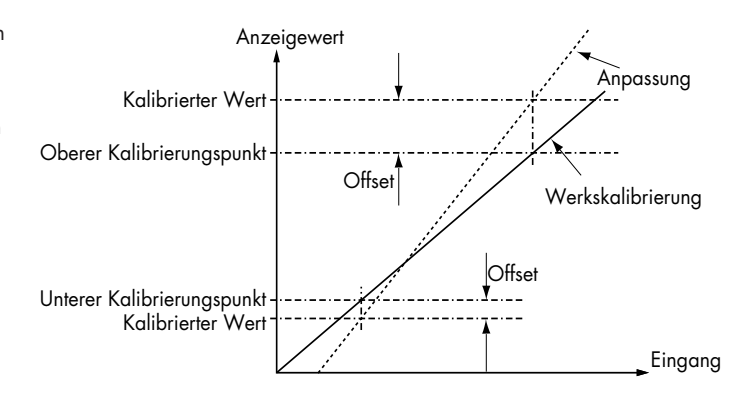

Nach oben beschriebenem Schema können Sie auch die Kalibrierung für den Eingang 2 festlegen. Benutzen Sie dazu die Parameter **Pt2.L**, **OF2.L**, **Pt2.H** und **OF2.H**..

### 4.2 AUTOMATISCHE TARA KALIBRIERUNG

Automatische Tara-Kalibrierung wird genutzt zum automatischen Entfernen von Null-Offsets einer DMS-Messung. Typische Offsets sind ±20% des Bereichs. Der Tara Kalibrier-Offset wird im Parameter **OFS.1** für Eingang 1 und **OFS.2** für Eingang 2 gespeichert. Der Vorgang wird im folgenden beschrieben für Eingang 1.

- Messung des DMS-Eingangs unter Prozeßbedingungen, um den Tara-Wert zu ermitteln. Der Tara-Offset wird in der Hauptanzeige als Prozeßwert angezeigt.
- Drücken Sie die Taste Di bis das CAL Menü erscheint.
- Drücken Sie die Taste 5 bis der Parameter tAr.1 erscheint.
- Drücken Sie ♥ oder ▲ bis OFF angezeigt wird.
- Drücken Sie nochmals 💽 oder 🛕. In der Anzeige erscheint on und der Kalibrierungsvorgang wird gestartet.

Zur Information wird der Vorgang im Anzeiger nachstehend beschrieben. Es ist für den Benutzer nicht nötig, weitere Abgleiche vorzunehmen.

- Wenn der Anzeiger die Messung des Dehnungsmeßstreifens verarbeitet, erscheint in der Anzeige **buSY.**
- Der Anzeiger setzt den Offset Parameter **OFS.1** so, daß der Prozeßwert Null angezeigt wird.
- In der Anzeige erscheint donE wenn die Messung beendet ist.
- Um diesen automatischen Vorgang zu beenden, kehrt die Anzeige zurück zu OFF.
- Drücken Sie die Tasten Dund , um zur Hauptanzeige zurückzukehren. Der Prozeßwert wird angezeigt.

Nach dem gleichen Schema können Sie Einstellung für Eingang 2 vornehmen. Nehmen Sie hierfür den Parameter **tAr.2**.

#### 4.3 AUTOMATISCHE NULL- UND BEREICHS-KALIBRIERUNG DES DMS-EINGANG

Der folgende Vorgang entfernt automatisch beide Null- und Bereich-Offsets der DMS Druck-Messung.

Der Anzeiger kann bis zu zwei DMS-Eingangssignale verarbeiten. Transducer Versorgungsmodule können 5 oder 10VDC für den DMS-Eingang zur Verfügung stellen.

Die Null- und Bereichs Offset-Messung aus dieser Routine wird gespeichert im 2-Punkt Kalibrierungs-Parameter.

Die Bereichskalibrierung wird ausgeführt durch:

- 1. Verwendung eines Kalibrierwiderstandes, der im Dehnungsmeßstreifen enthalten ist.
- Verwendung eines Kalibrierwiderstandes, der im Transducer Versorgungsmodul eingebaut ist. Der Widerstandswert ist 30K10hm. Die Einstellung wird in der Konfigurationsebene im Parameter SHnt vorgenommen.

#### **4.4 KALIBRIERVORGANG**

Der Vorgang wird nachstehend für Prozeßeingang 1 beschrieben.

- Messung des DMS-Eingangs unter Prozeßbedingungen, um den Tara-Wert zu ermitteln. Der Tara-Offset wird in der Hauptanzeige als Prozeßwert angezeigt.
- Drücken Sie die Taste bis das CAL Menü erscheint.
- Drücken Sie die Taste 5 bis der Parameter SGC.1 erscheint.
- Drücken Sie volgen oder bis OFF angezeigt wird.
- Drücken Sie nochmals oder . In der Anzeige erscheint
   on und der Kalibriervorgang wird gestartet.

Zur Information wird der Vorgang im Anzeiger nachstehend beschrieben. Es ist für den Benutzer nicht nötig, weitere Abgleiche vorzunehmen.

- Wenn der Anzeiger die Null-Messung des Dehnungsmeßstreifens verarbeitet, erscheint in der Anzeige **buSY**.
- Der Anzeiger setzt den Parameter CAL im UCAL Menü auf USER (Benutzer).
- Der Anzeiger setzt den Parameter Pt1.L auf 0 und den Null-Offset Parameter so, daß der Prozeßwert Null angezeigt wird.
- Der Anzeiger setzt den Parameter **Pt1.H** 80% vom Bereichswert, festgelegt im Parameter **VAL.H** in der Eingangskonfiguration.
- Der Anzeiger verbindet den Kalibrier-Shuntwiderstand.
- Eine gewisse Einstellzeit ist nötig (diese entspricht dem siebenfachen der Eingangsfilter Zeitkonstante).
- Der Offset Parameter OF1.H wird automatisch so gesetzt, daß der Anzeiger 80% des Bereichswertes anzeigt.
- In der Anzeige erscheint kurzzeitig **donE**, wenn die Messung beendet ist.
- Wenn die Anzeige auf **OFF** springt, ist die Kalibrierung abgeschlossen.

Nach dem gleichen Schema können Sie die Einstellung für den Eingang 2 vornehmen. Nehmen Sie hierfür den Parameter SGC.2.

## 5. Konfiguration

In der Konfigurationsebene können Sie die Anzeigeeinheiten, den Sensortyp, die Skalierung, die Alarmkonfiguration, die Konfiguration der Relaisausgänge und die Paßwörter ändern.

### **5.1 AUSWAHL DER KONFIGURATIONSEBENE**

| ACCS    | Drücken Sie die Taste 🕞, bis Sie das ACCS-Menü                                                                | ∣n der | Konfiguratio                                        | nsebene können                                                      |
|---------|----------------------------------------------------------------------------------------------------|--------|-----------------------------------------------------|---------------------------------------------------------------------|
|         | erreichen.                                                                                                    | •      | Die Basis-Konf<br>Die Display Fi                    | iguration des Instrum<br>nheit                                      |
| PASS    | Geben Sie mit Hilfe der Tasten 💌 und 🚺 das                                                                    | •      | Den Eingangs                                        | sensortyp                                                           |
|         | Paßwort ein. Paßwort Vorgabe ist 1. <b>PASS</b> erscheint,<br>wenn Sie das richtige Paßwort eingegeben haben. | •<br>• | Die Skalierung<br>Die Konfigurat<br>Die digitalen E | der Lineareingänge<br>ion der Alarme<br>ingangsfunktionen           |
| Goto    | Wählen Sie mit 💌 und 🚺 die Konfigurationsebene.                                                               | •<br>• | Die Relaisausg<br>Die Konfigurat<br>Das Passwort    | ang-Konfiguration<br>ion der Module                                 |
|         | Geben Sie mit Hilfe der Tasten 💌 und 💌 das                                                                    |        |                                                     |                                                                     |
| PASS    | Paßwort ein. Paßwort Vorgabe ist 2. <b>PASS</b> erscheint, wenn Sie das richtige Paßwort eingegeben haben.    | Verlas | ssen der Konf                                       | figurationsebenes                                                   |
| ConF    |                                                                                                    | 6      | YES                                                 | Drücken Sie die To                                                  |
|         |                                                                                                    | Exit   |                                                     | erreichen. Mit der                                                  |
|         |                                                                                                    |        |                                                     | können Sie YES au<br>Sekunden wird die<br>zur Hauptanzeige<br>rück. |
|         | In der Konfigurationsebene können Sie mit Hilfe der                                                           |        |                                                     |                                                                     |
|         | Taste 🛅 die einzelnen Konfigurations-Menüs<br>aufrufen.                                                       |        |                                                     |                                                                     |
| InSt iP | AL LA Lb AA HA JA                                                                                             |        | ח                                                   |                                                                     |
| Exit    | PASS CAL CuSt 3A/b/C 2A/b/C                                                                                   | /Ь/С   |                                                     |                                                                     |

Sie ändern:

- nents

aste 🗋 um Exit zu Taste 🔽 oder 🛕

uswählen. Nach 2 e Anzeige leer und kehrt in die Bedienebene zu-

Innerhalb der Menüs werden die Parameter mit der Taste 🕞 aufgerufen. Sie können die Einstellungen der Parameter mit den Tasten 🔍 und 🚺 ändern.

#### Zusammenfassung:

- Mit der Taste 🕞 können Sie zwischen den einzelnen Menüüberschriften wählen. Α.
- Durch Drücken der Taste 🕞 erreichen Sie die einzelnen Parameter der Menüs und gelangen dann wieder zurück Β. zur Menüüberschrift.
- Drücken Sie die Taste 👿 wird Ihnen der Wert des ausgewählten Parameters angezeigt. Durch weiteres Drücken verringert sich der Wert. C.
- Drücken Sie die Taste 🚺 wird Ihnen der Wert des ausgewählten Parameters angezeigt. Durch weiteres Drücken erhöht sich der Wert. D.

### **5.2 PARAMETER DER KONFIGURATIONSEBENE**

| InSt  | Geräte-Konfiguration       | Wert  | Bedeutung                          | Voreinstellung        |
|-------|----------------------------|-------|------------------------------------|-----------------------|
| unit  | Display Einheit            | °C    | Celsius                            | wie bei Bestellung    |
|       |                            | °F    | Fahrenheit                         | festgelegt, ansonsten |
|       |                            | °k    | Kelvin                             | °C                    |
|       |                            | nonE  | Keine Einheit (für Lineareingänge) |                       |
| dEC.P | Dezimalstellen der Anzeige | nnnn  | Keine                              | wie bei Bestellung    |
|       |                            | nnn.n | Eine                               | festgelegt, ansonsten |
|       |                            | nn.nn | Zwei                               | keine Dezimalstelle   |
|       |                            | n.nnn | Drei                               |                       |
| Ac.bu | Alarmbestätigungstaste     | EnAb  | Taste aktiviert                    | EnAb                  |
|       | "Ack/Reset" Aktivierung    | diSA  | Taste deaktiviert                  |                       |

### 5.2 PARAMETER DER KONFIGURATIONSEBENE (FORTSETZUNG)

| IP        | Eingangs-Konfiguration                   | Wert                  | Bedeutung                                                | Voreinstellung         |
|-----------|------------------------------------------|-----------------------|----------------------------------------------------------|------------------------|
| inPt      | Sensortyp                                | J.tc                  | Thermoelement J                                          | Durch Bestell-Nr.      |
|           |                                          | k.tc                  | Thermoelement K                                          | festgelegt, sonst k.tc |
|           |                                          | L.tc                  | Thermoelement L                                          |                        |
|           | Hinweis:                                 | r.tc                  | Thermoelement R                                          |                        |
|           | Vergessen Sie nicht, die Soll-           | b.tc                  | Thermoelement B                                          |                        |
|           | wertgrenzen im Eingangsmenü              | n.tc                  | Thermoelement N                                          |                        |
|           | einzustellen, nachdem Sie das            | t.tc                  | Thermoelement T                                          |                        |
|           | Thermoelement ausgewählt haben           | S.tc                  | Thermoelement S                                          |                        |
|           |                                          | PL 2                  | Platinell II                                             |                        |
|           |                                          | C.tc                  | Kundenspezifisches Thermoelement                         |                        |
|           |                                          |                       | Typ C ist vorgegeben*                                    | * Siehe auch Bestell-  |
|           |                                          | rtd                   | Pt100                                                    | codierung Seite 18     |
|           |                                          | mV                    | Linear Millivolt                                         |                        |
|           |                                          | voLt                  | Linear Volt                                              |                        |
|           |                                          | mA                    | Linear Milliampere                                       |                        |
|           |                                          | Sr U                  | Quadratwurzel Volt                                       |                        |
|           |                                          | Sr A                  | Quadratwurzel Milliampere                                |                        |
|           | Siehe auch 8-Punkt Bediener-             | mV.C                  | 8-Punkt-Linearisation Millivolt                          |                        |
|           | Konfiguration                            | U.C                   | 8-Punkt-Linearisation Volt                               |                        |
|           |                                          | mA.C                  | 8-Punkt-Linearisation Milliampere                        |                        |
| CIC       | Vergleichsstelle                         | Auto                  | Interne Vergleichsstelle                                 | Auto                   |
|           | Referenztemperatur                       | 0°C                   | 0°C externe Vergleichsstelle                             |                        |
|           |                                          | 45°C                  | 45°C externe Vergleichstelle                             |                        |
|           |                                          | 50°C                  | 50°C externe Vergleichsstelle                            |                        |
|           |                                          | OFF                   | Aus                                                      |                        |
| ImP       | Impendanzschwelle für Fühlerbruch        | OFF                   | Fühlerbruchalarm inaktiv                                 | Auto                   |
|           |                                          | Auto                  | 1,5kΩ Wenn die Impendanzschwelle                         |                        |
|           |                                          | Hi                    | 5kΩ diesen Wert erreicht, wird der                       |                        |
|           |                                          | Hi Hi                 | 15kΩ Fühlerbruchalarm aktiv                              |                        |
| Skalierun | g Lineareingang (-9.99 bis +80.00m)      | /). Diese Parameter e | erscheinen nach in <b>Pt</b> wenn mV, Volt oder mA als I | zingangstyp            |
| gewahlt i | ist. Sie dienen zur Einstellung des unte | eren und oberen Disp  | naywertes im Verhaltnis zum entsprechenden Eing-         | angssignal.            |
|           |                                          | Bereich               | Bedeutung                                                | Voreinstellung         |
| InP.L     | Minimaler Eingangswert                   | -100.0 - 100.0mV      |                                                          | 0.0                    |
| inP.H     | Maximaler Eingangswert                   | 0.0 - 20.0mA          | Anzeigewert                                              | 100.0 bei mV           |
|           |                                          | 0,0 - 10.0V           |                                                          | 20.0 bei mA            |
|           |                                          |                       | VAL.H                                                    | 10.0 bei V             |
| VAL.L     | Minimaler Anzeigewert                    | -9999 - 99999         |                                                          | Festgelegt durch die   |
|           |                                          |                       |                                                          | Sollwertgrenzen im     |
|           |                                          |                       |                                                          | Bestellcode, sonst 0   |
| VAL.H     | Maximaler Anzeigewert                    | -9999 - 99999         |                                                          | Festgelegt durch die   |
|           |                                          |                       | VAL.L                                                    | Sollwertgrenzen im     |
|           |                                          |                       |                                                          | Bestellcode, sonst     |
|           |                                          |                       |                                                          | 100                    |

### **Alarm Konfiguration**

Alarme machen den Bediener aufmerksam, wenn der Prozeßwert ein vorgegebenes Limit über-/unterschreitet oder ein anderer Fehler auftritt. Sie können einen Ausgang (z. B. ein Relais) schalten, eine Sperre in einer Maschine auslösen oder ein akustisches/visuelles Signal anzeigen.

Das Modell 2408*i* hat 4 interne "Soft"-Alarme, die im Menü AL konfiguriert werden können. Ein "Soft"-Alarm wird nur angezeigt oder kann mit einem Ausgang verbunden werden. Die Konfiguration der Ausgänge wird erklärt in den Kapiteln "Relaisausgang 1" und "Modul 1, 2 und 3".

ALARM DEFINITIONEN: Die folgenden Alarmtypen können konfiguriert werden:

| Maximalalarm                         | Der Prozeßwert hat den oberen Alarmgrenzwert überschritten                              |
|--------------------------------------|-----------------------------------------------------------------------------------------|
| Minimalalarm                         | Der Prozeßwert hat den unteren Alarmgrenzwert unterschritten                            |
| Abweichungsbandalarm                 | Die Abweichung des Prozeßwertes von Sollwert ist größer als der eingestellte Wert       |
| Regelabweichungsalarm über Sollwert  | Die Abweichung des Prozeßwertes über dem Sollwert ist größer als der eingestellte Wert  |
| Regelabweichungsalarm unter Sollwert | Die Abweichung des Prozeßwertes unter dem Sollwert ist größer als der eingestellte Wert |

| AL      | Alarm-Liste               | Option     | Bedeutung                                 | Voreinstellung   | Benutzereinstellung |
|---------|---------------------------|------------|-------------------------------------------|------------------|---------------------|
| AL 1    | Alarm Typ 1               | OFF        | Der Alarm ist inaktiv Festgelegt durch    |                  | Alarm-Nummer        |
|         |                           | FSL        | Vollbereichsminimalalarm                  | die Bestell-Nr., | 1 2 3 4             |
|         |                           | FSH        | Vollbereichsmaximalalarm                  | sonst OFF        |                     |
|         |                           | dEv        | Regelabweichungsbandalarm                 |                  |                     |
|         |                           | dHi        | Regelabweichungsalarm über Sollwert       |                  |                     |
|         |                           | dLo        | Regelabweichungsalarm unter Sollwert      |                  |                     |
|         |                           | LCr        | Laststrom unter Sollwert                  |                  |                     |
|         |                           | HCr        | Laststrom über Sollwert                   |                  |                     |
|         |                           | LSP        | Arbeitssollwert unter Sollwert            |                  |                     |
|         |                           | HSP        | Arbeitssollwert über Sollwert             |                  |                     |
|         |                           | rAt        | Gradientenalarm, Minuten                  |                  |                     |
|         |                           | rAS        | Gradientenalarm, Sekunden                 |                  |                     |
| Ltch    | Alarm speichern           | no         | Nicht speichern                           | no               |                     |
|         |                           | YES        | Speichern mit automatischem Rücksetzen *1 |                  |                     |
|         |                           | Evnt       | Ereignis-Ausgang *2                       |                  |                     |
|         |                           | mAn        | Speichern mit manuellem Rücksetzen *3     |                  |                     |
| bloc    | Alarm unterdrücken        | no         | Keine Unterdrückung                       | no               |                     |
|         |                           | YES        | Alarmunterdrückung *4                     |                  |                     |
| Gleiche | Parameter für die AL2 (Al | arm 2), Al | 3 (Alarm 3) und AL4 (Alarm 4)             |                  |                     |

1. Ein gespeicherter Alarm wird so lange angezeigt, bis er von Ihnen bestätigt wird. Steht der Alarm noch an wenn Sie bestätigen, erlischt die Anzeige sofort, wenn der Auslöser behoben ist.

- 2. Das Alarmsignal wird über ein Modul nach außen geführt, ohne daß eine Alarmmeldung auf der Anzeige erscheint. Diese Funktion dient z. B. als Lüftersteuerung
- 3. Der Alarm wird gespeichert. Er kann erst bestätigt werden, wenn der Alarm nicht mehr ansteht.
- 4. Der Alarm wird unterdrückt, solange bis der Prozeß einmal den guten Bereich erreicht hat. Diese Funktion ist nützlich bei Minimalalarmen der Prozeß-Aufwärmphase. Es wird empfohlen, die Alarmunterdrückung nicht zusammen mit Gradientenalarmen zu nutzen.

### Konfiguration Digitaleingang 1 und 2

| LA   | Digitaleingang 1 | Wert  | Bedeutung                                    | Voreinstellung | Benutzereinstellung |
|------|------------------|-------|----------------------------------------------|----------------|---------------------|
| Lb   | Digitaleingang 2 |       |                                              |                |                     |
| id   | Art des Eingangs | LoG.i | Logikeingang                                 | LoG.i          | nur lesen           |
| Func | Funktion         | nonE  | Keine Funktion                               | nonE           |                     |
|      |                  | rmt   | externer Sollwert ausgewählt                 |                |                     |
|      |                  | Ac.AL | Alarmquittierung                             |                |                     |
|      |                  | AccS  | Auswahl der Full-Ebene                       |                |                     |
|      |                  | Loc.b | Tastensperre                                 |                |                     |
|      |                  | υP    | entspricht Drücken der 💻 Taste               |                |                     |
|      |                  | dwn   | entspricht Drücken der 🚺 Taste               |                |                     |
|      |                  | ScrL  | entspricht Drücken der 🗔 Taste               |                |                     |
|      |                  | PAGE  | entspricht Drücken der 🖳 Taste               |                |                     |
|      |                  | PV.SL | Istwertauswahl                               |                |                     |
|      |                  |       | Geschlossen: PV1; Offen: PV2                 |                |                     |
|      |                  | tAr.1 | aktiviert die automatische Tara Kalibierung  |                |                     |
|      |                  |       | auf Eingang 1                                |                |                     |
|      |                  | tAr.2 | aktiviert die automatische Tara Kalibrierung |                |                     |
|      |                  |       | auf Eingang 2                                |                |                     |
|      |                  | SGC.1 | aktiviert die automatische Nullpunkt         |                |                     |
|      |                  |       | und Bereich Kalibrierung auf DMS-Eingang 1   |                |                     |
|      |                  | SGC.2 | aktiviert die automatische Nullpunkt         |                |                     |
|      |                  |       | und Bereich Kalibrierung auf DMS-Eingang 2   |                |                     |
|      |                  | AmPS  | Auswahl CTX Modus 5 Eingang.                 |                |                     |
|      |                  |       | Nur für Digitaleingang 2                     |                |                     |

### Konfiguration Relaisausgang 1

Die folgende Liste zeigt Ihnen die Zuordnung der Alarme zum Relaisausgang 1.

| AA   | Relais Ausgang 1       | Wert | Bedeutung                          | Voreinstellung | Benutzereinstellung |
|------|------------------------|------|------------------------------------|----------------|---------------------|
| id   | Art des Ausgangs       | reLY | Relais                             | reLY           | nur lesen           |
| Func | Funktion               | nonE | Keine Funktion                     | diG            |                     |
|      |                        | diG  | Digitaler Alarmausgang             |                |                     |
| SEnS | Kennlinie des Digital- | nor  | Normal (Im Alarmfall stromführend) | inv            |                     |
|      | ausgangs               | inv  | Invertiert (Im Alarmfall stromlos) |                |                     |

#### Verbinden von Alarmen mit Relaisausgängen

Sie können den Relaisausgang 1 mit einem der folgenden Alarme verbinden. Wählen Sie mit der Taste 🕞 einen bestimmten Alarm aus. Wählen Sie mit den Tasten 🔊 oder 🔍 'YES' um das Relais zu aktivieren. Mit 'no' können Sie die Verbindung wieder rückaänaja machen.

|       | eengang.g maenem       |          |   |                             |     |  |
|-------|------------------------|----------|---|-----------------------------|-----|--|
| 1*    | Alarm 1                | YES/no-  | _ | Alarme mit Relais verbinden | YES |  |
| 2*    | Alarm 2                | YES/no-  | _ |                             | no  |  |
| 3*    | Alarm 3                | YES/no—  |   | Relais-                     | no  |  |
| 4*    | Alarm 4                | YES/no—  |   | ausgang 1                   | no  |  |
| Sbr   | Fühlerbruch            | YES/no_  | _ |                             | no  |  |
| SPAn  | Bereich. Der Prozeß-   | YES/no   |   | _( OR ) SEn                 | no  |  |
|       | wert überschreitet die |          |   |                             |     |  |
|       | Anzeigegrenzen         |          |   | dlG inv                     |     |  |
| rmt.F | Verbindung des PDSIO-  | YES/no – |   |                             | no  |  |
|       | Moduls unterbrochen    |          |   |                             |     |  |
| nw.AL | Neuer Alarm            | YES/no - |   |                             | no  |  |

\* Die letzten 3 Ziffern entsprechen den konfigurierten Alarmen. Haben Sie keinen Alarm konfiguriert, erscheint AL1, AL2, AL3 oder AL4

### Konfiguration Kommunikationsmodul

| HA      | A Kommunikations- Wert Bedeutung |            | Voreinstellung                          | Benutzereinstellung |           |
|---------|----------------------------------|------------|-----------------------------------------|---------------------|-----------|
|         | Modul                            |            |                                         |                     |           |
| id      | Art des Modules                  | cms        | Schnittstelle                           | cms                 | nur lesen |
| Func    | Funktion                         | mod        | Modbus Protokoll                        |                     |           |
|         |                                  | El.bi      | Eurotherm Bisynch Protokoll             |                     |           |
| bAud    | Baud Rate                        | 1200, 24   | 00, 4800, 9600, 19,20 (19200)           | 9600                | •         |
| dELY    | Reaktionsverzögerung             | no         | Keine Verzögerung                       | no                  |           |
|         | wird von manchen                 | YES        | 10mS Verzögerung                        |                     |           |
|         | Schnittstellenadaptern           |            |                                         |                     |           |
|         | benötigt                         |            |                                         |                     |           |
| Die näc | hsten beiden Paramter er         | scheinen v | venn Modbus Protokoll ausgewählt wurde. | •                   | •         |
| PrtY    | Parität                          | nonE       | Keine Parität                           | EvEn                |           |
|         |                                  | EvEn       | Gerade Parität                          |                     |           |
|         |                                  | Odd        | Ungerade Parität                        |                     |           |
| rES     | Zahlenformat                     | Full       | Fließkomma                              | Full                |           |
|         |                                  | Int        | Integer                                 |                     |           |

## Konfiguration PDSIO-Eingangsmodul

| JA    | Kommunikations-<br>Modul | Wert               | Bedeutung                                      | Voreinstellung | Benutzereinstellung |
|-------|--------------------------|--------------------|------------------------------------------------|----------------|---------------------|
| id    | Art des Moduls           | PdSi               | PDSIO Eingang                                  | PdSi           | nur lesen           |
| Func  | Funktion                 | nonE<br>SPiP       | Keine Funktion konfiguriert<br>Sollwerteingang |                |                     |
| VAL.L | Unterer Sollwert         | -999\$bis<br>99999 |                                                | 0              |                     |
| VAL.H | Oberer Sollwert          | -999\$bis<br>99999 |                                                | 0              |                     |

## Konfigurationsliste Modul 1, 2 und 3

|                                                                  |               | Modul 1 | Modul 2       | Modul 3                                          |                       |        |        |          |        |       |        |      |    |
|------------------------------------------------------------------|---------------|---------|---------------|--------------------------------------------------|-----------------------|--------|--------|----------|--------|-------|--------|------|----|
| Listen Ü                                                         | Jberschrift ( | 1A, 1b, | 1C 2A, 2B, 2C | 3A, 3b, 3C                                       | Anmerkung: Die Liste  | enübe  | rschri | ft entsp | oricht | der K | lemme  | en-  |    |
|                                                                  |               |         |               | nummer, mit der der Ein-/Ausgang verdrahtet ist. |                       |        |        |          |        |       |        |      |    |
| Kanal 'b' erscheint nur, wenn ein Dual- oder Dreifach-Modul eing |               |         |               |                                                  | . Kanal 'C' erscheint | nur, v | wenn   | ein Dr   | eifach | n-Mod | υl     |      |    |
| eingebaut                                                        | t ist.        |         |               |                                                  |                       |        |        |          |        |       |        |      |    |
|                                                                  |               |         |               |                                                  |                       | Benu   | tzerei | nstellu  | ng zu  | r Kan | al-Nun | nmer |    |
| Modul F                                                          | Parameter     |         | Wert          | Bedeutung                                        | 1A                    | 1b     | 10     | 2A       | 2b     | 2C    | 3A     | 3b   | 3C |
| id                                                               | Art des Mod   | uls     | nonE          | Modul nicht eing                                 | gebaut                |        |        |          |        |       |        |      |    |
|                                                                  |               |         | rELY          | Relaisausgang                                    |                       |        |        |          |        |       |        |      |    |
|                                                                  |               |         | LoG           | Logikausgang                                     |                       |        |        |          |        |       |        |      |    |
|                                                                  |               |         | LoGi          | Logik- oder Konto                                | akteingang            |        |        |          |        |       |        |      |    |
|                                                                  |               |         | dCiP          | zweiter Analogei                                 | ingang                |        |        |          |        |       |        |      |    |
|                                                                  |               |         | dcrE          | DC Signalausgar                                  | ng                    |        |        |          |        |       |        |      |    |
|                                                                  |               |         | tPSU          | Transmitterversor                                | rgung                 |        |        |          |        |       |        |      |    |
|                                                                  |               |         | SGSU          | DMS Versorgung                                   | g                     |        |        |          |        |       |        |      |    |

### Wenn das Modul id = rELY (Relaisausgang) oder LOG (Logikausgang)

| Die Param | Die Parameter sind gleich mit den Parametern des AA (Relaisausgang 1) Menüs Benutzereinstellung in den einzelnen Kanälen |                    |  |  |  |  |  |  |  |
|-----------|----------------------------------------------------------------------------------------------------|--------------------|--|--|--|--|--|--|--|
| Func      | Funktion des Ausgangs                                                                                                    | siehe auch AA Menü |  |  |  |  |  |  |  |
| SEnS      |                                                                                                    |                    |  |  |  |  |  |  |  |
| 1         |                                                                                                    |                    |  |  |  |  |  |  |  |
| 2         |                                                                                                    |                    |  |  |  |  |  |  |  |
| 3         |                                                                                                    |                    |  |  |  |  |  |  |  |
| 4         |                                                                                                    |                    |  |  |  |  |  |  |  |
| Sbr       | Fühlerbruch                                                                                                    |                    |  |  |  |  |  |  |  |
| SPAn      | Bereich                                                                                                    |                    |  |  |  |  |  |  |  |
| rmt.F     | Verbindungsfehler                                                                                                    |                    |  |  |  |  |  |  |  |
| Nw.AL     | Neuer Alarm                                                                                                    |                    |  |  |  |  |  |  |  |

#### Wenn das Modul id = LoGi (Logik oder Kontakteingang), erscheinen die folgenden Parameter

| Die Param | Die Parameter sind identisch mit denen der LA und Lb Menü (Digitaleingang 1+2) |                      |                  |   |   | Benut | zereir | nstellu | ng in | den ei | inzeln | en Ka | nälen |    |
|-----------|--------------------------------------------------------------------------------|----------------------|------------------|---|---|-------|--------|---------|-------|--------|--------|-------|-------|----|
| Func      | Funktion                                                                       | siehe auch LA und Lb | Menü auf Seite 1 | 3 |   | 1A    | 1b     | 1C      | 2A    | 2b     | 2C     | 3A    | Зb    | 3C |
|           |                                                                                |                      |                  |   | ſ |       |        |         |       |        |        |       |       |    |

Achtung: A DC Eingang ist nur möglich in Modul Position 3

| Wenn d   | as Modul id = dCiP (D0            | n die folgenden Parameter. | Posit                                                       | ion 3                             |                                                  | Ū       | U U    |        | 0       |        |        |    |  |  |  |
|----------|-----------------------------------|----------------------------|-------------------------------------------------------------|-----------------------------------|--------------------------------------------------|---------|--------|--------|---------|--------|--------|----|--|--|--|
|          |                                   |                            |                                                             | Benu                              | utzerei                                          | nstellu | ung in | den e  | einzelr | nen Ko | anälen | l  |  |  |  |
| Modul    | Parameter                         | Wert                       | Bedeutung                                                   | 1A                                | 1b                                               | 10      | 2A     | 2b     | 2C      | 3A     | 3b     | 3C |  |  |  |
| Func     | Funktion                          | nonE                       | Keine Funktion, Eingang wird<br>nur zu Alarmanzeige genutzt |                                   |                                                  |         |        |        |         |        |        |    |  |  |  |
|          |                                   | rSP                        | Eingang externer Sollwert                                   |                                   |                                                  |         |        |        |         |        |        |    |  |  |  |
|          |                                   | Hi                         | PV = der höhere Wert von Ein                                | gang                              | 1 oder                                           | Eing    | ang 2  |        |         |        |        |    |  |  |  |
|          |                                   | Lo                         | PV = der niedrigere Wert von Eingang 1 oder Eingang 2       |                                   |                                                  |         |        |        |         |        |        |    |  |  |  |
|          | Ftn Rechenfunktion PV = (F.1xiP.1 |                            |                                                             |                                   | 2.1)+(F.2xiP2) F.1 und F.2 sind Faktoren, die im |         |        |        |         |        |        |    |  |  |  |
|          |                                   |                            | Eingangsmenü festgelegt werden                              |                                   |                                                  |         |        |        |         |        |        |    |  |  |  |
|          |                                   | SEL                        | Wählt iP.1 oder iP.2 über Con                               | Comms, Tasten oder Digitaleingang |                                                  |         |        |        |         |        |        |    |  |  |  |
|          |                                   | trAn                       | Übergang zwischen iP.1 und i                                | P.2. D                            | er Ber                                           | eich v  | wird d | urch L | o.iP u  | nd Hi. | iP im  |    |  |  |  |
|          |                                   |                            | Eingangsmenü festgelegt.                                    |                                   |                                                  |         |        |        |         |        |        |    |  |  |  |
| Die folg | enden Parameter sind d            | lie gleichen wie im M      | enü IP plus HiLn - Option Eingang h                         | ochoh                             | mig                                              |         |        |        |         |        |        |    |  |  |  |
| inPt     |                                   | Siehe auch                 | IP Menü                                                     |                                   |                                                  |         |        |        |         |        |        |    |  |  |  |
|          |                                   | Hiln                       | Hochohmig (Bereich 0-2V)                                    |                                   |                                                  |         |        |        |         |        |        |    |  |  |  |
| CJC      |                                   | Siehe auch                 | IP Menü                                                     |                                   |                                                  |         |        |        |         |        |        |    |  |  |  |
| Imp      |                                   |                            |                                                             |                                   |                                                  |         |        |        |         |        |        |    |  |  |  |
| InP.L    |                                   |                            |                                                             |                                   |                                                  |         |        |        |         |        |        |    |  |  |  |
| ImP.H    |                                   |                            |                                                             |                                   |                                                  |         |        |        |         |        |        |    |  |  |  |
| VAL.L    |                                   |                            |                                                             |                                   |                                                  |         |        |        |         |        |        |    |  |  |  |
| VAL.H    |                                   |                            |                                                             |                                   |                                                  |         |        |        |         |        |        |    |  |  |  |

Wenn das Modul id = dc.rE (DC Signalausgang) erscheinen die folgenden Parameter

| Func  | Funktion    | nonE                | Unkonfiguriert              | Benu | tzereir | nstellu | ng in e | den ei | nzelne | en Ka | nälen |  |
|-------|-------------|---------------------|-----------------------------|------|---------|---------|---------|--------|--------|-------|-------|--|
|       |             | PV                  | Prozesswert Signalausgang   |      |         |         |         |        |        |       |       |  |
|       |             | wSP                 | Sollwert Signalausgang      |      |         |         |         |        |        |       |       |  |
|       |             | Err                 | Fehler von Sollwert Signal- |      |         |         |         |        |        |       |       |  |
|       |             |                     | ausgang                     |      |         |         |         |        |        |       |       |  |
| VAL.L |             |                     | Min. Wert Signalausgang     |      |         |         |         |        |        |       |       |  |
| VAL.H | VAL.H       |                     | Max. Wert Signalausgang     |      |         |         |         |        |        |       |       |  |
| Unit  |             |                     | Elektrische Ausgangseinheit |      |         |         |         |        |        |       |       |  |
|       | 1           |                     | Volt, mA                    |      |         |         |         |        |        |       |       |  |
| Out.L | VAL.L e     | lektrischer Ausgang | Min. elektrischer Ausgang   |      |         |         |         |        |        |       |       |  |
| Out.H | Out.L Out.H | 0.0                 | Max. elektrischer Ausgang   |      |         |         |         |        |        |       |       |  |

Wenn das Modul id = SG.SU (DMS Speisung) erscheinen die folgenden Parameter

|       |                          | . 0/ | . 0                       |        |             |       |        |        |       |       |   |
|-------|--------------------------|------|---------------------------|--------|-------------|-------|--------|--------|-------|-------|---|
| Func  | Funktion                 | iP1  | Brückenversorgung für iP1 | Benutz | ereinstellu | ng in | den ei | inzeln | en Ka | nälen | _ |
|       |                          | iP2  | Brückenversorgung für iP2 |        |             |       |        |        |       |       |   |
| brG.V | Brückenspannung          | 5    | 5V Brückenversorgung      | 1      |             |       |        |        |       |       |   |
|       |                          | 10   | 10V Brückenversorgung     |        |             |       |        |        |       |       |   |
| SHnt  | Kalibrierung Shuntwider- | Ext  | Externer Shuntwiderstand  | 1      |             |       |        |        |       |       |   |
|       | stand                    | Int  | Interner Shuntwiderstand  |        |             |       |        |        |       |       |   |

### Benutzer-Linearisierungskurve

Kann angewendet werden für Eingang 1 oder Eingang 2. Dieses Menü erscheint nur, wenn Eingang 1 oder 2 als 8-Punkt Linearisierungseingang gewählt wurde.

| CuSt  |               | Bedeutung                             | Benutzereinstellungen |
|-------|---------------|---------------------------------------|-----------------------|
| in 1  |               | Erster Eingabewert                    | in1 VAL1              |
| VAL.1 | Anzeigewerf   | in 1 zugeordneter Linearisierungswert | in2 VAL1              |
|       | VAL.8         | Die Werte, die eingegeben             | in3 VAL1              |
|       |               | werden, müssen gleichmäßig            | in4 VAL1              |
|       |               | ansteigen oder abfallen.              | in5 VAL1              |
|       | VAL.3         |                                       | inó VAL1              |
| in8   | VAL.1 Elektr. | Achter Eingabewert                    | in7 VAL1              |
| VAL8  |               | in8 zugeordneter Linearisierungswert  | in8 VAL1              |

### **Anzeiger Kalibrierung**

| CAL     | Kalibrierungs-Konfiguration          | Wert                  | Parameter                                      |                |  |  |  |  |  |
|---------|--------------------------------------|-----------------------|------------------------------------------------|----------------|--|--|--|--|--|
| rCAL    | Auswahl Kalibrierung                 | nonE                  | Keine Kalibrierung                             |                |  |  |  |  |  |
|         |                                      | PV                    | Istwerteingang (Eingangskalibrierung)          |                |  |  |  |  |  |
|         |                                      | PV2                   | 2. Analogeingang (Eingangskalibrierung)        |                |  |  |  |  |  |
|         |                                      | 1A.Hi                 | Modul 1, Hochpunkt (DC Ausgangskalibrierung)   |                |  |  |  |  |  |
|         |                                      | 1A.Lo                 | Modul 1, Tiefpunkt (DC Ausgangskalibrierung)   |                |  |  |  |  |  |
|         |                                      | 2A.Hi                 | Modul 2, Hochpunkt (DC Ausgangskalibrierung)   |                |  |  |  |  |  |
|         |                                      | 2A.Lo                 | Modul 2, Tiefpunkt (DC Ausgangskalibrierung)   |                |  |  |  |  |  |
|         |                                      | 3A.Hi                 | Modul 3, Hochpunkt (DC Ausgangskalibrierung)   |                |  |  |  |  |  |
|         |                                      | 3A.Lo                 | Modul 3, Tiefpunkt (DC Ausgangskalibrierung)   |                |  |  |  |  |  |
| Wenn rC | CAL=PV oder PV2 erscheinen die folge | nden Parameter:       | Kalibrierpunkt                                 | Kalibrierwert  |  |  |  |  |  |
| PV      | PV oder PV2 Kalibrierpunkt           | IdLE                  | Leerlauf                                       |                |  |  |  |  |  |
|         | Vorgang:                             | mv.L                  | mV unterer Kalibrierpunkt ausgewählt           | 0.000mV        |  |  |  |  |  |
|         | 1. Wählen Sie den Kalibrierpunkt     |                       | mV oberer Kalibrierpunkt ausgewählt            | 10.000mV       |  |  |  |  |  |
|         | 2. Geben Sie den Eingangswert        | V 0                   | 0 Volt Kalibrierpunkt ausgewählt               | 0.000V         |  |  |  |  |  |
|         | an die Klemmen                       | V 10                  | 10 Volt Kalibrierpunkt ausgewählt              | 10.000V        |  |  |  |  |  |
|         | 3. Wählen Sie den Parameter GO       | CJC                   | Vergleichstelle                                | siehe unten    |  |  |  |  |  |
|         |                                      | rtd                   | Kalibrierung Widerstandseingang                | 400.00Ω        |  |  |  |  |  |
|         |                                      | HI O                  | Eingang hochohmig, 0 Volt Kalibrierpunkt       | 0.000V         |  |  |  |  |  |
|         |                                      |                       | ausgewählt                                     |                |  |  |  |  |  |
|         |                                      | HI 1.0                | Eingang hochohmig, 1.0 Volt Kalibrierpunkt     | 1.000V         |  |  |  |  |  |
|         |                                      |                       | ausgewählt                                     |                |  |  |  |  |  |
|         |                                      | FACt                  | Werkskalibrierung wieder herstellen            |                |  |  |  |  |  |
| GO      | Start der Kalibrierung.Wählen        | no                    | Warten mit der Kalibrierung                    |                |  |  |  |  |  |
|         | Sie YES zum Starten der              | YES                   | Start                                          |                |  |  |  |  |  |
|         | Kalibrierung                         | buSY                  | Kalibrierung läuft                             |                |  |  |  |  |  |
|         |                                      | donE                  | Kalibrierung beendet                           |                |  |  |  |  |  |
|         |                                      | FAiL                  | Kalibrierung fehlerhaft                        |                |  |  |  |  |  |
| Wenn rC | CAL=1AHi bis 3ALo (DC Ausgangsmod    | ul) erscheinen die fo | lgenden Parameter:                             |                |  |  |  |  |  |
| cAL.L   | Ausgangskalibrierung hoch            | 0                     | 0 = Werkskalibrierung. Trimmen Sie den Wert, b | is der Ausgang |  |  |  |  |  |
|         |                                      |                       | auf +1V oder 2mA ist                           |                |  |  |  |  |  |
| cAL.H   | Ausgangskalibrierung tief            | 0                     | 0 = Werkskalibrierung. Trimmen Sie den Wert, b | s der Ausgang  |  |  |  |  |  |
|         |                                      |                       | auf +9V oder 18mA ist                          |                |  |  |  |  |  |

### Verbindungsdiagramm für CJC Kalibrierung

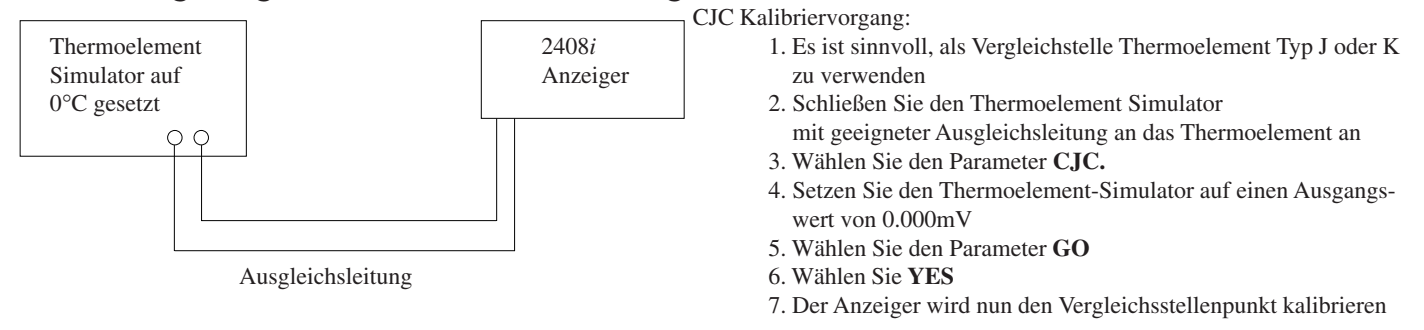

| PASS  | Passwort                       | Bereich | Passwort Erklärung                            | Werkseinstellung |
|-------|--------------------------------|---------|-----------------------------------------------|------------------|
| ACC.P | Passwort für Full und Edit     | 0-9999  | Wenn Sie das korrekte Passwort eingegeben     | 1                |
|       |                                |         | haben, können Sie auswählen zwischen          |                  |
|       |                                |         | Bediener, Full oder Edit-Ebene. Um zur Be-    |                  |
|       |                                |         | dienerebene zurückzukehren, starten Sie den   |                  |
|       |                                |         | Anzeiger einmal neu oder geben ein falsches   |                  |
|       |                                |         | Passwort ein (siehe auch Seite 8)             |                  |
| cnF.P | Passwort für Konfiguration     | 0-9999  | Sie erreichen die Konfigurationsebene nur von | 2                |
|       |                                |         | der oberen Ebene. Sie müssen diese Ebene      |                  |
|       |                                |         | wieder verlassen (wie auf Seite 10 be-        |                  |
|       |                                |         | schrieben), um zur Bedienerebene zurück zu    |                  |
|       |                                |         | kehren.                                       |                  |
| CAL.P | Passwort für Benutzeranpassung | 0-9999  | Die Benutzeranpassung erreichen Sie über die  | 3                |
|       |                                |         | Bedienerebene (siehe auch Seite 9).           |                  |
|       |                                |         | Um zur Bedienerebene zurück zu kommen:        |                  |
|       |                                |         | 1. Geben Sie ein falsches Passwort ein oder   |                  |
|       |                                |         | 2. schalten Sie den Regler aus und wieder ein |                  |

## 6. Technische Daten

#### Allgemein

Anzeige:5-stellig, rot oder grün, bis zu drei Dezimalstellen, Ziffernhöhe ca. 1,5cmKalibriergenauigkeit: $\pm 0.2\%$  der Anzeige,  $\pm 1^{\circ}$ C oder  $\pm 1$ LSDVergleichsstelle:>30:1, interne VergleichstelleEingangsbereich: $\pm 100$ mV, 0-10V<sub>DC</sub> (Bereichsvorgabe) und 3-Leiter Pt100

#### Umgebungsbedingungen

| Schutzart:           | IP54                                                                                                    |
|----------------------|----------------------------------------------------------------------------------------------------|
| Umgebungstemperatur: | Betrieb: 0 bis 55°C, sorgen Sie für genügend Luftzirkulation. Lagertemperatur: -10 bis 70°C                   |
| Relative Feuchte:    | 595%, nicht kondensierend;                                                                                    |
| Umgebung:            | Die Geräte sind nicht geeignet für den Gebrauch in explosiver oder korrosiver Umgebung; alle Angaben beziehen |
|                      | sich auf Einsatzbereiche unter 2000m NN;                                                                      |

### Elektrische Voraussetzungen

|                            | •                                                                                                    |
|----------------------------|----------------------------------------------------------------------------------------------------|
| Netzspannung:              | $100240V_{AC} - 15\%, +10\%$ oder $2029V_{UC} - 15\%, +10\%$                                                            |
| Netzfrequenz:              | 4862Hz                                                                                                    |
| Stromverbrauch:            | Maximal 15W                                                                                                    |
| Dualrelais (isoliert):     | Max: $264V_{AC}$ , 2A ohm'sch; Min: $12V_{DC}$ , 100mA;                                                                 |
| Umschaltrelais (isoliert): | Max: $264V_{AC}$ , 2A ohm'sch; Min: $6V_{DC}$ , 1mA;                                                                    |
| Verdrahtung:               | Der Kabelquerschnitt darf 0,5mm <sup>2</sup> (16awg) nicht unterschreiten.                                              |
| Überspannungsschutz:       | Verwenden Sie unabhängige 2A Sicherungen für Versorgung und Relais, z. B. EN60127 (Typ T)                               |
| Dreifach Logikausgang:     | 12V bei bis zu 8mA (isoliert)                                                                                           |
| Signalausgangsmodul:       | isoliert 020mA (600Ω min.), 010V (500Ω min.), Auflösung 1:10.000                                                        |
| Digitaleingang 1&2:        | Schließkontakte, Eingangsversorgung durch den Anzeiger. 24V <sub>DC</sub> /20mA nominal (nicht isoliert vom Prozeßwert) |
| Dreifach Kontakteingang:   | isolierter Schließkontakt, Eingangsversorgung durch den Anzeiger. 24V <sub>pc</sub> /20mA nominal                       |
| Dreifach Logikeingang:     | AUS: $>5V_{DC}$ EIN: 10.8 bis 30V <sub>DC</sub> bei 2,5mA)                                                              |
| zweiter Analogeingang:     | $0-1.6V_{\rm pc}$ (100 $\Omega$ ), isoliert                                                                             |
| Transmitterversorgung:     | isoliert 24V <sub>DC</sub> bei 20mA                                                                                     |
| DMS Versorgung:            | isoliert 510V <sub>pc</sub> , Brückenwiderstand 300 $\Omega$ bis 10K $\Omega$                                           |
| PDSIO Sollwerteingang:     | Sollwert vom PDSIO Master                                                                                               |
| Digitale Kommunikation:    | isoliert RS-232, 2-Leiter RS-485 oder 4-Leiter RS-485                                                                   |
| Protokolle:                | Modbus oder El Bisynch                                                                                                  |

#### Elektrische Sicherheit (nach EN 61010)

Überspannungskategorie II: Überspannungstransienten der Netzspannung an allen Spannungsversorgungen zum Gerät maximal 2,5kV;Verschmutzungsgrad 2:Leitende Verschmutzungen dürfen nicht in den Schaltschrank gelangen;Isolation:Alle Ein- und Ausgänge sind durch eine verstärkte Isolierung galvanisch getrennt.

## 7. Bestellcodierung

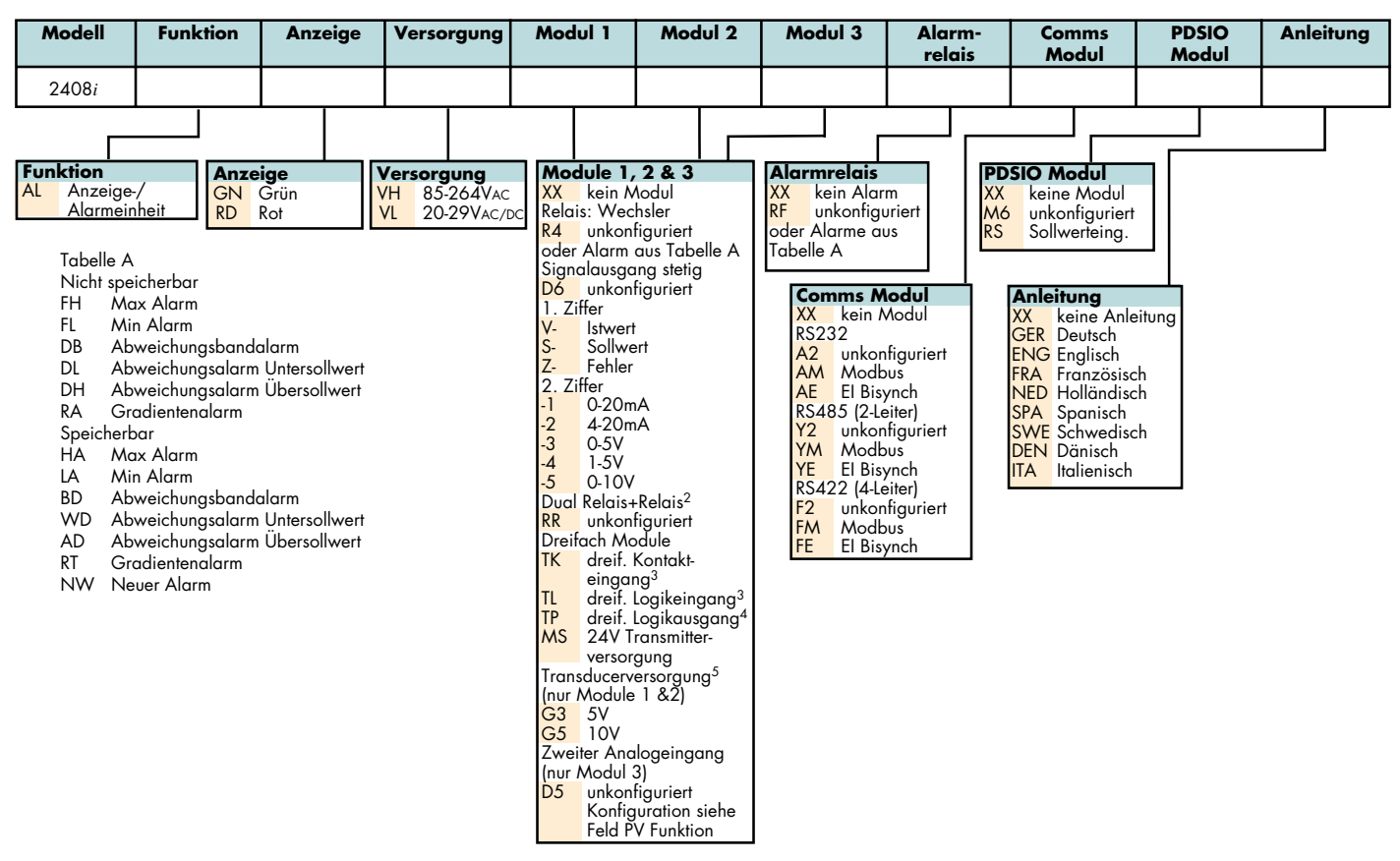

- 1. Bei Auslieferung liegt Alarm 1 auf Relais 1, die Alarme 2, 3 und 4 auf den Modulen 1, 2 und 3.
- 2. Die Zuordnung der Alarme auf den Dual-Relais muß in der Codierung festgelegt werden.
- 3. Für die Dreifach-Eingänge kann eine Funktion der Digitaleingänge codiert werden.
- 4. Der Dreifach-Ausgang kann als Alarmausgang oder als Telemetrieausgang über die Kommunikation konfiguriert werden.
- 5. Bei Auslieferung ist die Transducerversorgung für Eingang 1 auf Modul 2, die Versorgung für Eingang 2 auf Modul 1 installiert.

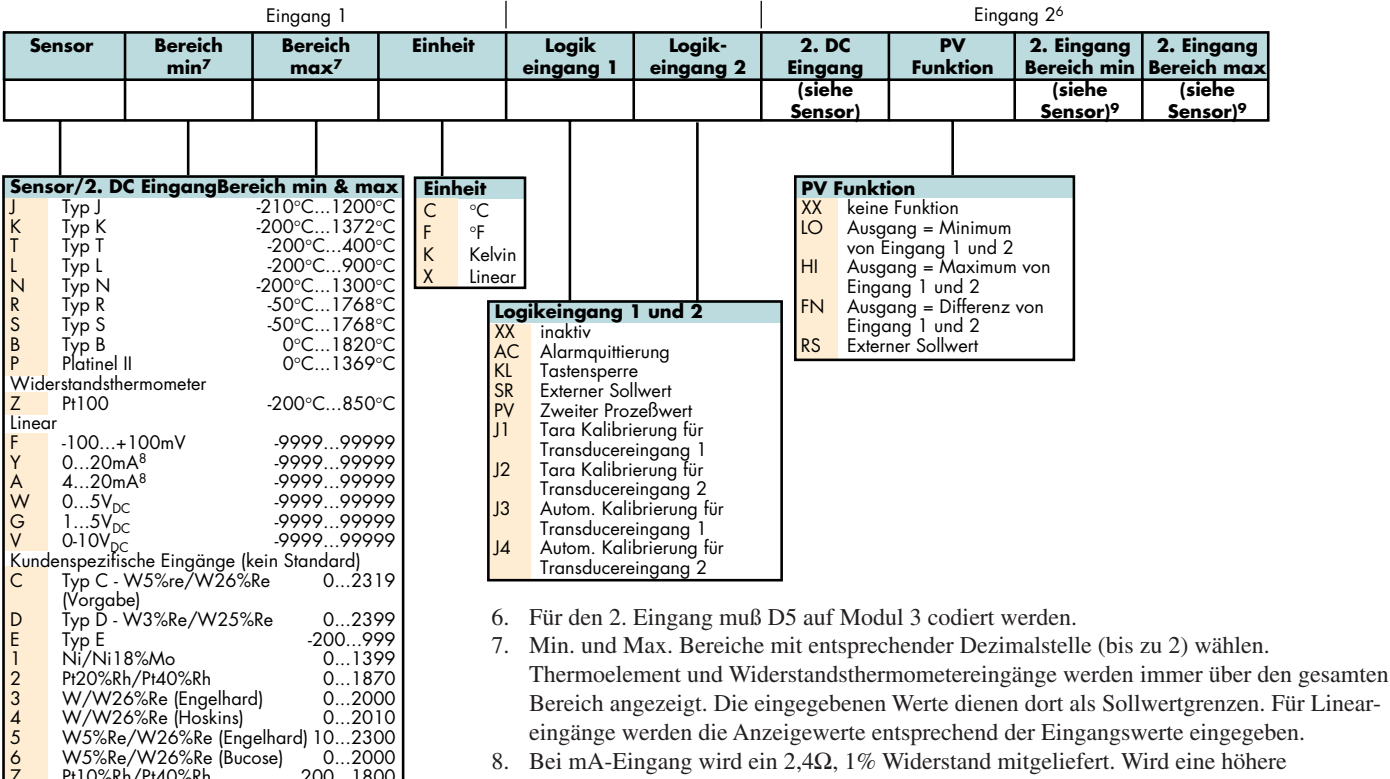

- 8. Bei mA-Eingang wird ein 2,4 $\Omega$ , 1% Widerstand mitgeliefert. Wird eine höhere Genauigkeit gewünscht, kann ein 0,1% Widerstand bestellt werden (SUB24/249R.1)
- 9. Wird nur benötigt, wenn der 2. Eingang ein Lineareingang ist.

## 8. Sicherheit und EMV

### 8.1 ALLGEMEIN

Pt10%Rh/Pt40%Rh

Exergen K80 I.R. Pyrometer

8

Dieses Gerät entspricht der Europäischen Niederspannungsrichtlinie 73/23/EWG, ergänzt durch 93/68/EWG, unter Anwendung des Sicherheitsstandards EN 61010.

### Elektromagnetische Verträglichkeit (EMV)

200 ..1800

-4.5 ...650

Dieses Gerät ist konform zu der EMV Richtlinie 89/336/EWG, ergänzt durch 93/68/EWG und den erforderlichen Schutzanforderungen. Die Konformität ist durch eine Drittstelle geprüft und die technischen Unterlagen sind dort abgelegt. Das Gerät ist für Anwendungen im Industriebereich nach EN 50081-2 und EN 500082-2 vorgesehen.

#### Auspacken und Lagerung

Untersuchen Sie bei Empfang der Sendung den Karton auf grobe Beschädigungen. Ist der Karton beschädigt, prüfen Sie das Gerät auf sichtbare Schäden. Im Falle einer Beschädigung darf das Gerät nicht in Betrieb genommen werden. Die Verpackung muß das Gerät sowie einen  $2,49\Omega$ Widerstand und die Halteklammern enthalten.

### **8.2 SERVICE UND REPARATUR**

Dieses Gerät ist wartungsfrei. Sollte ein Fehler auftreten, kontaktieren Sie bitte die nächste Eurotherm Niederlassung.

#### Geladene Kondensatoren

Bevor Sie ein Gerät aus dem Gehäuse entfernen, trennen Sie es von der Versorgungsspannung. Warten Sie dann etwa 2 Minuten, damit sich die Kondensatoren entladen können. Halten Sie diese Maßnahme nicht ein, können Kondensatoren noch geladen sein. Vermeiden Sie auf jeden Fall die Berührung mit diesen Bauteilen.

#### Elektrostatische Entladung

Einige der Bauteile sind sehr empfindlich gegenüber elektrostatischen Entladungen. Verbinden Sie sich deshalb bei der Arbeit an der ausgebauten Anzeigeeinheit mit Erde.

#### Reinigung

Verwenden Sie bei der Reinigung der Geräteaufkleber keine wasserhaltigen Reinigungsmittel. Verwenden Sie für die Reinigung der Aufkleber Isopropyl Alkohol und für die Geräteoberfläche eine milde Seifenlösung.

### **8.3 SICHERHEITSHINWEISE**

### Sicherheits-Symbole

Im folgenden werden die auf dem Gerät angebrachten Sicherheits-Symbole erklärt: ACHTUNG, (siehe dazu-

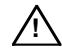

gehörige Dokumentation) Funktionserde

#### Personal

Lassen Sie die Installation dieses Geräts nur von qualifiziertem Personal durchführen.

#### Berührung

Bauen Sie das Gerät zum Schutz vor Berührung in ein Gehäuse ein.

#### Sensoren unter Spannung

Die Eingänge Alarmquittierung/Tastensperre sind nicht vom Sensoreingang getrennt. Ist der Sensor mit dem Heizelement verbunden, liegt der Eingang auf gleichem Potential. Das Gerät arbeitet unter dieser Bedingung. Sie müssen jedoch sicherstellen, daß diese Spannung nicht die Leistungsbauteile, die mit diesen Eingängen verbunden sind, beschädigen. Es liegt auch in Ihrer Verantwortung, dafür zu sorgen, daß Wartungspersonal nicht an unter Spannung stehende Elemente gelangen kann.

#### Verdrahtung

Die Verdrahtung muß korrekt, entsprechend den Angaben in dieser Bedienungsanleitung, erfolgen. Alle Zuleitungen und Anschlußklemmen müssen für die entsprechende Stromstärke dimensioniert sein. Weiterhin sind alle Anschlüsse nach den gültigen VDE-Vorschriften bzw. den jeweiligen Landesvorschriften vorzunehmen. Achten Sie besonders darauf, daß die AC Spannungsversorgung nicht mit dem Logikausgang oder dem Niederspannungseingang verbunden wird.

#### Isolation

Die Installation muß einen Trennschalter oder einen Leistungsschalter beinhalten. Bauen Sie diesen Schalter in der Nähe des Gerätes und gut erreichbar für den Bediener ein. Kennzeichnen Sie den Schalter als trennende Einheit.

#### Maximalspannungen

Die maximal anliegende Spannung aller Verbindungen gegen Erde muß weniger als  $264V_{AC}$  betragen. Schließen Sie das Gerät nicht an Drehstromnetze ohne geerdeten Mittelpunkt an. Im Falle eines Fehlers kann es bei dieser Versorgung zu Spannungen über  $264V_{AC}$  kommen. Damit wäre das Gerät nicht mehr sicher.

#### Umgebung

Leitende Verschmutzungen dürfen nicht in den Schaltschrank gelangen. Um eine geeignete Umgebungsluft zu erreichen, bauen Sie einen Luftfilter in den Lufteintritt des Schaltschranks ein. Sollte das Gerät in kondensierender Umgebung stehen (niedrige Temperaturen), bauen Sie eine thermostatgeregelte Heizung in den Schaltschrank ein.

### **8.4 EMV INSTALLATIONSHINWEISE**

Um sicherzustellen, daß die EMV-Anforderungen eingehalten werden, treffen Sie folgende Maßnahmen:

- Stellen Sie sicher, daß die Installation gemäß den "Eurotherm EMV-Installationshinweisen", Bestellnummer HA 150 976, durchgeführt wird.
- Bei Relaisausgängen müssen Sie eventuell einen geeigneten Filter einsetzen, um die Störaussendung zu unterdrücken. Bei typischen Anwendungen empfehlen wir Schaffner FN321 oder FN612. Bitte beachten Sie, daß die Anforderungen an die Filter jedoch von der verwendeten Lastart abhängen.

#### Leitungsführung

Um die Aufnahme von elektrischem Rauschen zu minimieren, verlegen Sie die Leitungen von Logikausgang und Sensoreingang weitab von Hochleistungsleitungen. Ist dies nicht möglich, verwenden Sie bitte abgeschirmte Kabel. Die Abschirmung muß an beiden Enden geerdet sein.

### Verkaufs- und Servicestellen Weltweit

Australien Eurotherm Pty. Ltd. Sydney Telefon (+61) 2 - 477 7022 Fax (+61) 2 - 477 7756

Belgien Eurotherm B.V. Antwerpen Telefon (+32) 3 - 322 3870 Fax (+32) 3 - 321 7363

Dänemark Eurotherm A/S Kopenhagen Telefon (+45) 31 - 871 622 Fax (+45) 31 - 872 124

Frankreich Eurotherm Automation SA Lyon Telefon (+33) 478 - 664 500 Fax (+33) 478 - 352 490

#### Deutschland

Hauptverwaltung Eurotherm Regler GmbH Ottostraße 1 65549 Limburg Telefon 06431-298-0 Telefax 06431-298-119

© 1998 Eurotherm Regler GmbH

Großbritannien Eurotherm Controls Limited Worthing Telefon (+44) 1903 - 268 500 Fax (+44) 1093 - 265 982

Hong Kong Eurotherm Limited Hong Kong Telefon (+85) 2 - 2873 3826 Fax (+85) 2 - 2870 0148

Irland Eurotherm Ireland Limited Naas Telefon (+353) 45 - 879 937 Fax (+353) 45 - 875 123

Italien Eurotherm Spa Como Telefon (+39) 31 - 975 111 Fax (+39) 31 - 977 512

#### Österreich

Hauptverwaltung Eurotherm GmbH Geiereckstraße 18 A-1110 Wien Telefon 0222(1)-798 76 01-04 Telefax 0222(1)-798 76 05

Änderungen vorbehalten.

Japan Eurotherm KK Tokio Telefon (+81) 3 - 3370 2951 Fax (+81) 3 - 3370 2960

Korea Eurotherm Korea Limited Seoul Telefon (+82) 2 - 478 - 8507 Fax (+82) 2 - 488 - 8508

Neuseeland Eurotherm Limited Auckland Telefon (+64) 9 - 3 588 106 Fax (+64) 9 - 3 581 350

Niederlande Eurotherm B.V. Alphen aan den Rijn Telefon (+31) 172 - 411 752 Fax (+31) 172 - 417 260

#### Schweiz

Hauptverwaltung Eurotherm Produkte (Schweiz) AG Schwerzistraße 20 CH-8807 Freienbach Telefon 055-415 44 00 Telefax 055-415 44 15

Ausgabe 01/99 Iss 2

Norwegen Eurotherm A/S Oslo Telefon (+47) 66 - 803 330 Fax (+47) 66 - 803 331

Schweden Eurotherm AB Malmö Telefon (+46) 40 - 384 500 Fax (+46) 40 - 384 545

Spanien Eurotherm España S.A. Madrid Telefon (+34) 1 - 6 616 001 Fax (+34) 1 - 6 619 093

U.S.A. Eurotherm Controls Inc Reston Telefon (+1) 703 - 4 714 870 Fax (+1) 703 - 7 873 436

Verkaufs- und Servicestellen in über 30 Ländern. Für hier nicht aufgeführte Länder wenden Sie sich bitte an die Hauptverwaltung. Die Adressen und Telefonnummern von Außenbüros erfahren Sie ebenfalls über die Hauptverwaltung.

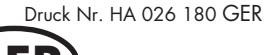

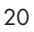